# WebHR敘薪作業系統操作

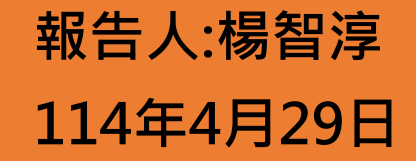

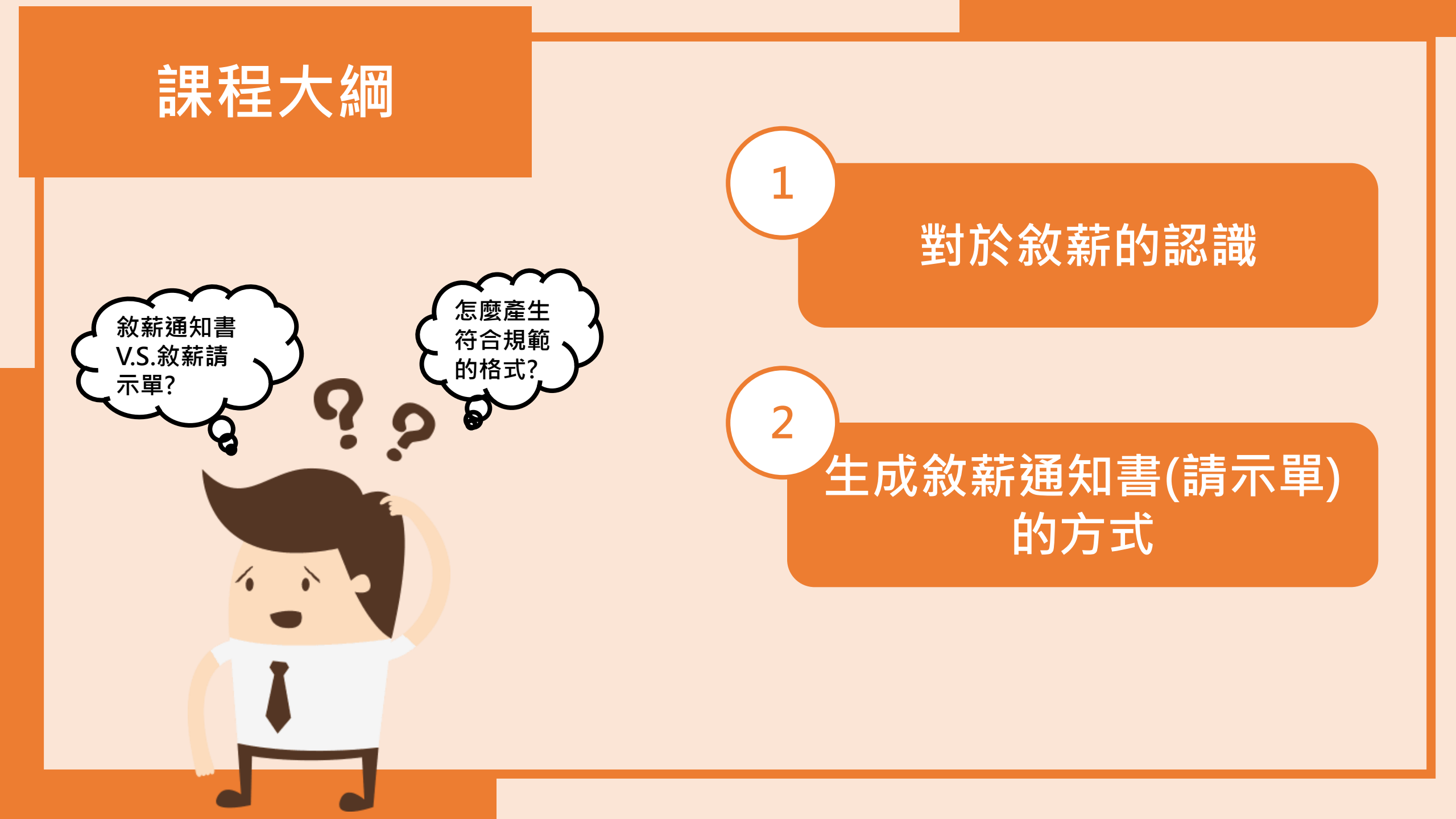

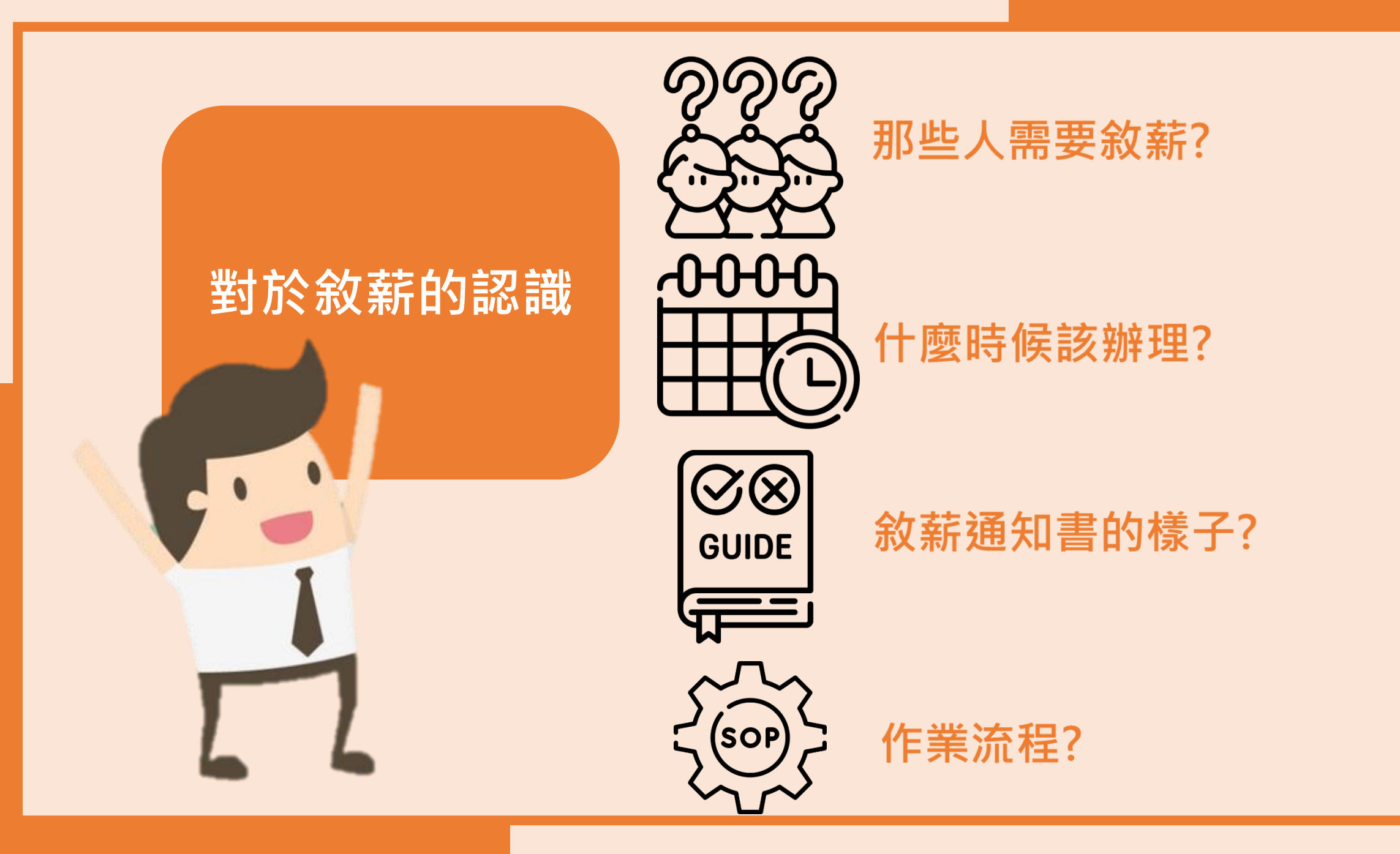

# 校園內這些人需辦理敘薪

| 身分                                   | 函文種類  | 核定權責  |
|--------------------------------------|-------|-------|
| 正式教師<br>長期代理教師<br>專任運動教練<br>代理專任運動教練 | 敘薪通知書 | 學校    |
| 校長、園長                                | 敘薪請示單 | 臺中市政府 |

# 辦理敘薪的時機點

初任教師(專任運動教練)敘薪

市內(外)介聘教師敘薪

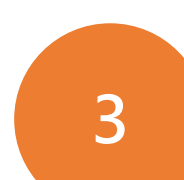

4

5

2

現職教師取得較高學歷改敘、 現職專任運動教練取得較高級別教練證改聘

長期代理教師、代理專任運動教練敘薪

校長(初任、調校、取得較高學歷)敘薪

# 敘薪通知書&敘薪請示單的樣態

截 號:.. 保存年限: 臺中市〇〇區〇〇國民小學敘薪通知書。 受文者:林○○教師↩ 發文日期:中華民國114年08月 日↓ 發文字號:力小人字第 1140001234 號↓ 速別:普通件↩ 密等及解密條件或保密期限;普通↓ 附件:↩ 主旨:茲核定林○○1員敘薪案,請查照。↓ 林〇〇(L12345\*\*\*\*)-一、現任職務:臺中市○○區○○國民小學教師+ 二、學歷:國立臺中教育大學畢業。 三、核敘薪級:本薪210薪點,年功薪0薪點,合計27級210薪點。 四、生效日期:114年08月01日~ 五、審查結果:↓ (一)臺端係參加本市114學年度國民小學教師公開甄選錄取分發↓ 至本校服務,自114年8月1日起聘。↓ (二)臺端110年6月自國立臺中教育大學教育學院特殊教育學系畢 業,於111年2月22日取得教育部特殊教育學校(班)國民小學教 育階段身心障礙組教師證書,自本薪190薪點起敘,採計曾任 臺中市〇〇區〇〇國民小學代理教師年資1年(111年8月23日) 至112年7月31日)及臺中市〇區〇〇國民小學代理教師年資1 年(112年8月14日至113年7月31日),共計2年,依「教師待遇 條例」規定提敘2級,爰核支如上,並自114年8月1日生效。↓ 注意事項:↓ 一、重要文件,請妥慎保存。↓ 二、臺端對所敘薪級如有疑義,得依教師待遇條例施行細則第5條第1 項規定,應於接到敘薪通知書之次日起 30 日內敘明事實及理由, 並檢附有關證件,送請本校依第3條第2項規定程序於30日內重 行敘定,或依教師法相關規定,應於接到敘薪通知書之次日起30 日內,向本市教師申訴評議委員會提起申訴;或依法提起訴訟或 依訴願法或行政訴訟法或其他保障法律等有關規定,請求救濟。+ 正本:林○○教師↩ 副本:本校人事室、總務處出納組+

| -      |        |        |          | 吉室         | - 1         | 中市       | īС            | ○□□○□國民小學校長敘薪請示單。                                                                                                    |
|--------|--------|--------|----------|------------|-------------|----------|---------------|----------------------------------------------------------------------------------------------------|
|        |        |        |          |            | ~           |          |               | 中華民國 114 年 08 月 日↔<br>カ小人字第 1140001234 號↔                                                                                                    |
| 現      | (      | ( 4    | 艇        | )          | 伯           | = 職      | 別∉            | 校長↩                                                                                                    |
| 娗      |        |        |          |            |             |          | 名↓            | 陳OO₽                                                                                                    |
| 身      | 分      | > 1    | 簦        | 統          | -           | 编        | 號↔            | B12046*****                                                                                                    |
| 出      |        | 生      |          | 年          |             | 月        | El é          | 年月日~                                                                                                    |
| 釛      |        |        |          |            |             |          | 態↓            | 到職核(起)新[調]↔                                                                                                    |
| 學      |        |        |          |            |             |          | 歷∉            | 國立○○師範學院大學摹業(研究所四十學分班)→                                                                                                    |
| 經      |        |        |          |            |             |          | <u>⊮</u> ∉    | <ul> <li>(一)陳校長原任本市〇〇區〇〇國民小學校長,奉臺中市政府114<br/>年7月〇〇日府投款人字第114〇〇〇〇〇〇〇號画,於114<br/>年8月1日任本校校長・4</li> <li>(二)113 學年度校長成績考核尚未核定,擬依原款航級 (112 學<br/>年度成績考核結果)核敘・9</li> </ul> |
| 應及     |        | ]      | 聹        | 字          | 邾           | ł        | 目←            | 小學級任教師教小登字第0000號↔                                                                                                    |
| 檢<br>( | ;<br>年 | ≷<br>≣ | 合<br>天 { | 。<br>三 3   | 格<br>年:     | 日年月      | 期+<br>)÷      | 年月日~                                                                                                    |
| 擬      | 支      | 薪      | 級        | 薪          | <b>\$</b> 5 | 生效       | :⊟∻           | 114年08月01日~                                                                                                    |
| 햩      |        | ź.     | 葡        | ł.         | 级           | 薪        | \$\$5÷        | 本薪 500 薪點,年功薪 125 薪點,合計 6 級 625 薪點・₽                                                                                                    |
| 擬      |        | 支      | <i>¥</i> | -          | 钣           | 薪        | <b>%</b> 5÷   | 本薪 500 薪點,年功薪 125 薪點,合計 6 級 625 薪點・₽                                                                                                    |
| 镫      |        |        | 件        | ~~~~       | 伯           | +        | ≵÷            | 2 佳?                                                                                                    |
| 主依     | 管      | 赤法     | t ]<br>凄 | <b>i</b> 1 | 了;<br>查     | 政機<br>(骨 | ∼<br>願+<br>形÷ | ۵                                                                                                    |
| 備      |        |        |          |            |             |          | ŧ⊬            | 檢送上揭臺中市點府聽過及最近 1 年成績考核通知書影本各 1<br>份·另 <u>杰素素以</u> 同日期文號至 WebHR 中等以下學校子系統 <u>報送並檢</u><br>送證明文件 1 冊・↓                                                                  |
| iF.    | 本      |        | 3        | ₽₫         | 政           | 府(4      | <b>\$</b> 附   |                                                                                                    |
| 割.     | 本      | : ;    | 本相       | 交人         | 事           | ₹+       |               |                                                                                                    |
| 枋      | E      | . 8    | ÷        | 0          | 0           | 56       | トゥ            | · 专 )。                                                                                                    |

■ 敘薪通知書 要蓋關防及 校長簽字章

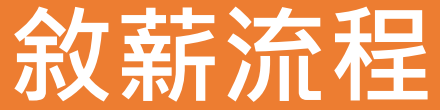

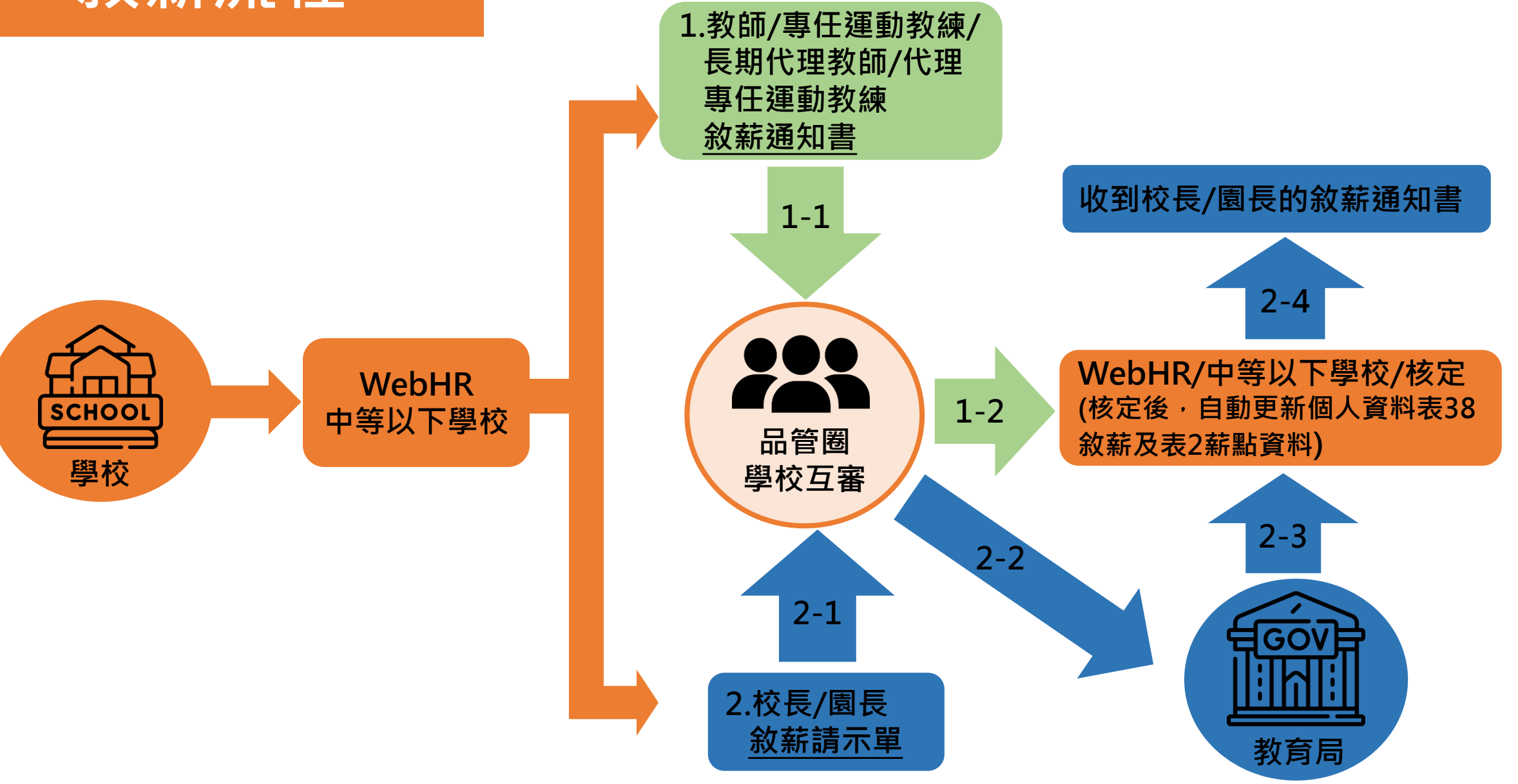

# 生成敘薪通知書(請示單) 的方式

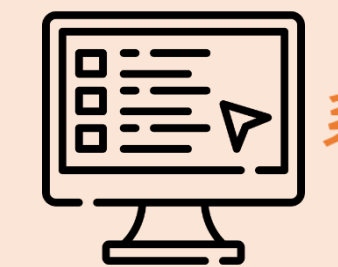

# 冒三▶ 系統產製敘薪通知書(請示單)

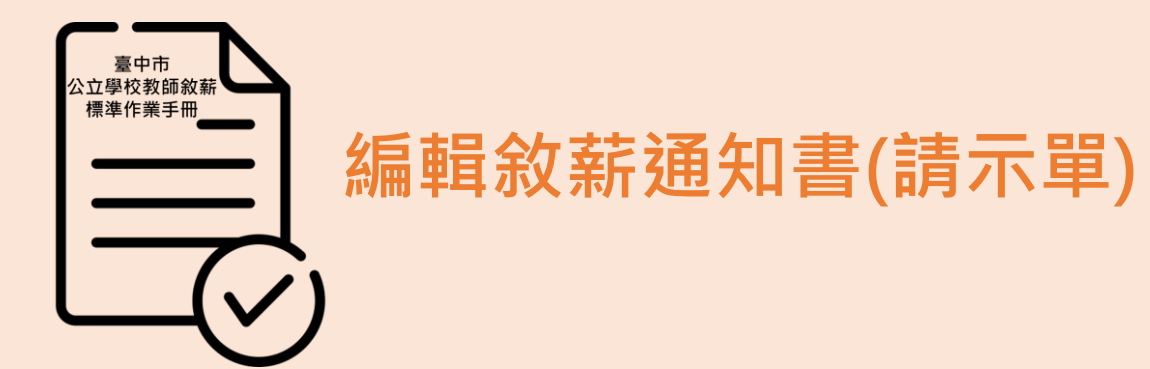

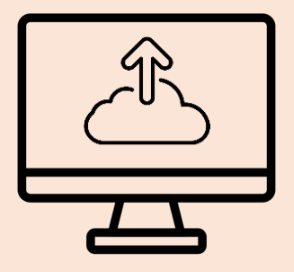

# 核定敘薪通知書 報送敘薪請示單

# 敘薪通知書產製步驟

# 路徑:中等以下學校 > 教師敘薪作業 > 敘薪案件 > 教師敘薪請示單(敘薪通知書)資料維護

| 3       | <b>Å</b> W           | <u>ebhl</u>                                                | ▶ 人力算線<br>▶ 管理算制系統                                                                     |                                |                     |               |          |          |            |                |          |      |                                              | ChatGPT<br>ChatGPT         | 新<br>業務流程 |          | t定 業務指引 | 小常手 | える |
|---------|----------------------|------------------------------------------------------------|----------------------------------------------------------------------------------------|--------------------------------|---------------------|---------------|----------|----------|------------|----------------|----------|------|----------------------------------------------|----------------------------|-----------|----------|---------|-----|----|
| 1       | 中等以下學校               | 1 待辦事項                                                     | 彩大口扣 [1140010]                                                                         |                                |                     |               |          |          | 線上人數:      | 2072           |          |      |                                              |                            |           | -        | 主管人員    | 查詢  |    |
| 892     | 教師聘期作業               | 款薪案件 ▶                                                     | 数印日期 [1140219]<br>個人 組織<br>資料 編制<br>教師敘薪請示單(敘薪通知書                                      | []~[1140<br>任免<br>遷調<br>]資料維護] | <u>1319</u>         | 詞<br>考績<br>作業 | 差勤<br>管理 | 統計<br>作業 | 保險作業       | 待遇<br>福利       | 退休<br>撫卹 | 相片作業 | 中等以<br>下學校                                   | 訓練進修                       | 出國作業      | 系統<br>管理 | 調査表     | 員額  |    |
| 徳 藏 選 單 | 教師寂新作業<br>教師兼行政、導師作業 | 主管機關敘薪維護 ▶<br>參數設定 ▶                                       | 教師約薪請示單(敘薪通知書<br>約薪案件待處理作業<br>教師約薪名冊                                                   | 劃列印                            |                     |               |          |          |            | 1              |          |      |                                              |                            |           |          |         |     |    |
|         | 短期代理教師<br>緩召作業<br>工目 | <ul> <li>最後檢誤時間</li> <li>個人資料檢誤</li> <li>待辦事項完成</li> </ul> | 2<br>2<br>2<br>2<br>3<br>5<br>5<br>5<br>5<br>5<br>5<br>5<br>5<br>5<br>5<br>5<br>5<br>5 |                                |                     |               |          |          |            |                |          |      |                                              |                            |           |          |         |     |    |
|         | 1×                   | ● 系統公告 ● 通知WebHR個                                          | 。<br>國人21表回推機關,於114年3                                                                  | 月底調整表51                        | 專長資料表結構             | ţ             |          |          |            |                |          |      |                                              |                            |           | 114年0    | 2月17日   |     |    |
|         |                      | ▶ 有關健康檢查                                                   | 補助資料維護功能,及MyDat                                                                        | ta新增申請健核                       | <sub>僉</sub> 補助功能,供 | 同仁線上申請        | ,請轉知並推廣個 | 印        |            | 1 <u>2 3 4</u> |          |      |                                              |                            |           | 113年1    | 2月27日   |     |    |
|         |                      | <ul> <li></li></ul>                                        |                                                                                        |                                |                     |               |          |          | 103年07月16日 |                |          |      | (2)<br>• • • • • • • • • • • • • • • • • • • | 本單位同仁異動     根     林仲賢(總務處) |           |          |         |     |    |
|         |                      |                                                            |                                                                                        |                                |                     |               |          |          |            |                |          |      |                                              | 主管                         | 人員查詢      |          |         |     |    |

# 點選「新增」

| -        | Ŕw                                                              |                                                        | 48 L L #1 - 2072 | 人 <b>共法規</b><br>ChatGPT 註敘爾系統 業務流程 二 | 1<br>1月箱 個人設定 業務指引 |                     |
|----------|-----------------------------------------------------------------|--------------------------------------------------------|------------------|--------------------------------------|--------------------|---------------------|
| 7        |                                                                 | →                                                      | 線工八數:2072        |                                      |                    | C-WebHRAP09 · 174A  |
|          | 中等以下學校 🗸                                                        |                                                        |                  |                                      |                    | o-woondid op . 1741 |
|          | 1.01                                                            | 查詢 新增 青畫面                                              |                  |                                      |                    |                     |
|          | 教師聘期作業                                                          |                                                        |                  |                                      |                    |                     |
| 隠藏       | 教師敘薪作業                                                          |                                                        |                  |                                      |                    |                     |
| 選單       | 教師兼行政、導師作業                                                      | 發文文號                                                   |                  |                                      |                    |                     |
|          | 短期代理教師                                                          | 主旨/文稿說明                                                |                  |                                      |                    |                     |
|          | 緩召作業                                                            | 作業狀態  ☑ 未報送  ☑ 已報送  ☑ 已核定  ☑ 已更新敘薪檔  ☑ 未核定  ☑ 退回  ☑ 註銷 |                  |                                      |                    |                     |
|          | 工具                                                              |                                                        | 發文日期             | 發文文號                                 | 紋薪人員               |                     |
|          |                                                                 |                                                        |                  |                                      |                    |                     |
| 重本人本遵定銷生 | <b>要用日营喂除的</b><br>一般的不是一个的一个人们的一个人们的一个人们的一个人们的一个人们的一个人们的一个人们的一个 |                                                        |                  |                                      |                    |                     |

### 按照以下步驟維護資料

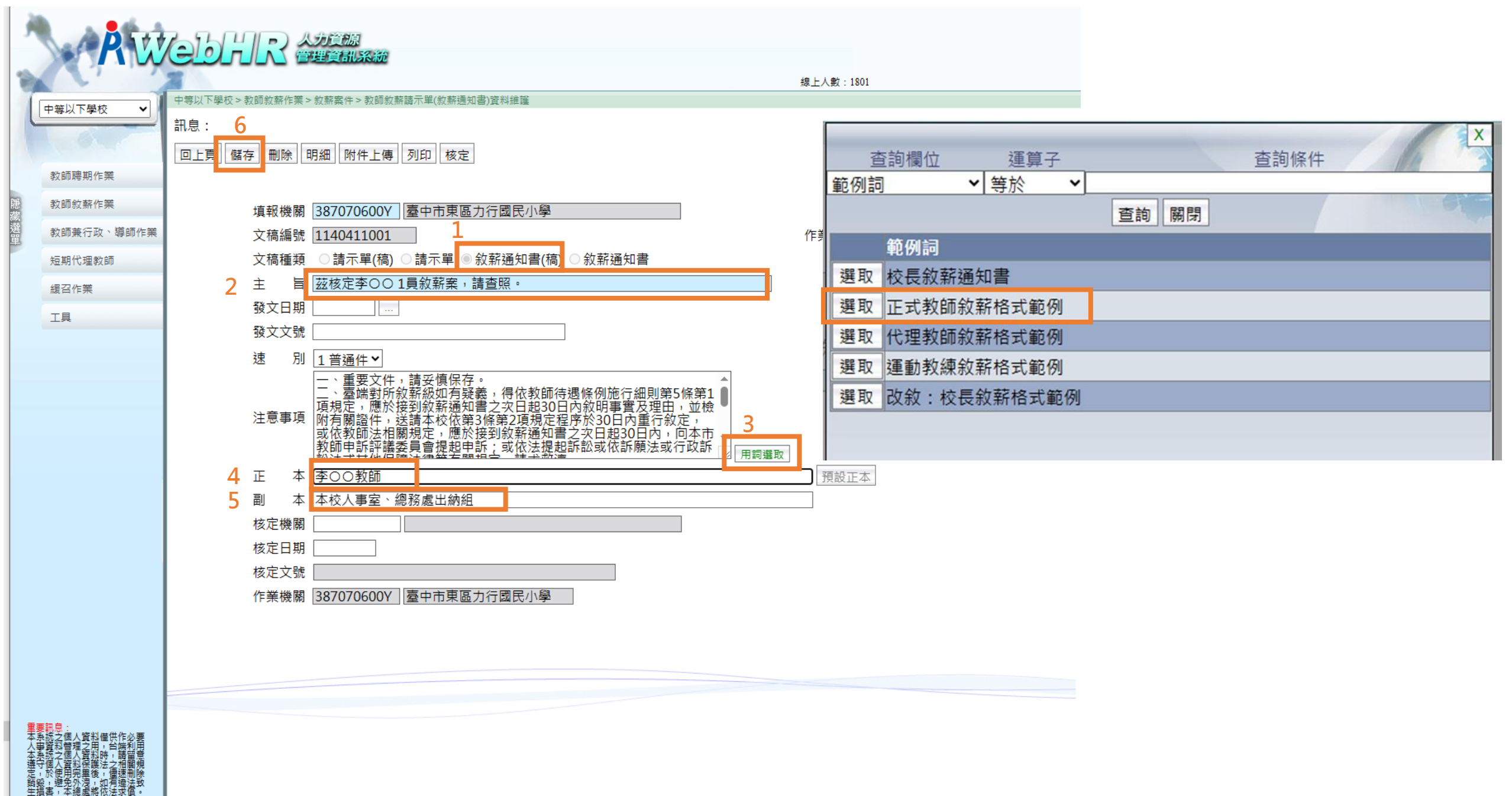

# 點選「明細」

| À  | AW         |                                                                                                    |             |
|----|------------|----------------------------------------------------------------------------------------------------|-------------|
| 1  |            | A Contraction of the second second seco | 線上人數:1801   |
| T  | 中等以下學校 ✔   | 中等以下學校 > 教師敘薪作業 > 敘薪案件 > 教師敘薪請示單(敘薪通知書)資料維護                                                                                                    |             |
| C  |            | 訊息:資料修改成功! 7                                                                                                    |             |
|    | 1 or a li  | 回上頁 儲存 刪除 明細 附件上傳 列印 核定                                                                                                    |             |
|    | 教師聘期作業     |                                                                                                    |             |
| 隠蔵 | 教師叙薪作業     | 填報機關 387070600Y 臺中市東區力行國民小學                                                                                                    |             |
| 選單 | 教師兼行政、導師作業 | 文稿編號 1140411001                                                                                                    | 作業狀態未核定     |
|    | 短期代理教師     | 文稿種類 ◎請示單(稿) ◎請示單 ◎ 敘薪通知書(稿) ◎ 敘薪通知書                                                                                                    |             |
|    | 緩召作業       | 主 盲 茲核定李〇〇 1員敘薪案,請查照。                                                                                                    |             |
|    | 工具         | 發文日期                                                                                                    |             |
|    |            | 發文文號                                                                                                    |             |
|    |            | 速 別 1普通件▼                                                                                                    | 機密等級 1 普通 💙 |
|    |            | <ul> <li>一、重要文件,請妥慎保存。</li> <li>二、臺端對所敘薪級如有疑義,得依教師待遇條例施行細則第5條第1</li> <li>項規定,應於接到敘薪通知書之次日起30日內敘明事實及理由,並檢<br/>附有關證件,送請本校依第3條第2項規定程序於30日內重行敘定,<br/>或依教師法相關規定,應於接到敘薪通知書之次日起30日內,向本市<br/>教師申訴評講委員會提起申訴;或依法提起訴訟或依訴願法或行政訴</li> </ul>                                                                                                    | īχ          |
|    |            | 正本                                                                                                    | 預設正本        |
|    |            | 副 本 本校人事室、總務處出納組                                                                                                    |             |
|    |            | 核定機關                                                                                                    |             |
|    |            | 核定日期                                                                                                    |             |
|    |            | 核定文號                                                                                                    |             |
|    |            | 作業機關 387070600Y 臺中市東區力行國民小學                                                                                                    |             |

# 點選「新增」

| 3  | A W        | ebhr                                                         | 人力資源<br>管理資訊系: | Ť            |            |       |      |       |      |       | ATTACHATEGPT 注致部系统 業務流程 | 工具箱         通人設定         業務指引         小幫手 |
|----|------------|--------------------------------------------------------------|----------------|--------------|------------|-------|------|-------|------|-------|-------------------------|-------------------------------------------|
| 1  |            | A                                                            |                |              |            |       |      | 線上人數: | 1801 |       |                         | 😡 楊智淳(臺中市東區力行國民小學-387070600)              |
|    | 中等以下學校 ✔   | 中等以下學校 > 教師敘薪作                                               | 業≥ 敘薪案件 > 教I   | 師敘薪請示單(敘薪通知書 | 書)資料維護>敘薪人 | 員資料維護 |      |       |      |       |                         | C-WebHRAP1                                |
|    | Tar        | 訊息: •                                                        |                |              |            |       |      |       |      |       |                         | 總花費時間:24                                  |
|    | 教師聘期作業     |                                                              |                |              |            |       |      |       |      |       |                         |                                           |
| 隠藏 | 教師叙薪作業     |                                                              | 填報機關<br>立窺編號   | 387070600Y 臺 | 中市東區力行國    | 國民小學  |      |       |      |       |                         |                                           |
| 選留 | 教師兼行政、導師作業 |                                                              | 人们可加展到加        | 1140411001   |            |       |      |       |      |       |                         |                                           |
|    | 短期代理教師     | 」<br>「」<br>「」<br>「」<br>「」<br>「」<br>「」<br>「」<br>「」<br>「」<br>「 | 期              | 文稿編號         | 身分證        | 姓名    | 現職學校 | 職稱    | 擬定本薪 | 擬定年功薪 | 擬定合計薪額                  | 擬定薪額生效日                                   |
|    | 緩召作業       |                                                              |                |              |            |       |      |       |      |       |                         |                                           |
|    | 丁旦         |                                                              |                |              |            |       |      |       |      |       |                         |                                           |
|    |            |                                                              |                |              |            |       |      |       |      |       |                         |                                           |
|    |            |                                                              |                |              |            |       |      |       |      |       |                         |                                           |
|    |            |                                                              |                |              |            |       |      |       |      |       |                         |                                           |
|    |            |                                                              |                |              |            |       |      |       |      |       |                         |                                           |
|    |            |                                                              |                |              |            |       |      |       |      |       |                         |                                           |
|    |            |                                                              |                |              |            |       |      |       |      |       |                         |                                           |
|    |            |                                                              |                |              |            |       |      |       |      |       |                         |                                           |
|    |            |                                                              |                |              |            |       |      |       |      |       |                         |                                           |
|    |            |                                                              |                |              |            |       |      |       |      |       |                         |                                           |
|    |            |                                                              |                |              |            |       |      |       |      |       |                         |                                           |
|    |            |                                                              |                |              |            |       |      |       |      |       |                         |                                           |
|    |            |                                                              |                |              |            |       |      |       |      |       |                         |                                           |
|    |            |                                                              |                |              |            |       |      |       |      |       |                         |                                           |
|    |            |                                                              |                |              |            |       |      |       |      |       |                         |                                           |
|    |            |                                                              |                |              |            |       |      |       |      |       |                         |                                           |
|    |            |                                                              |                |              |            |       |      |       |      |       |                         |                                           |
| a  | ■亜訊白·      |                                                              |                |              |            |       |      |       |      |       |                         |                                           |
|    |            |                                                              |                |              |            |       |      |       |      |       |                         |                                           |

| Aiu                                                                                                    |                                                         |                             |                      |                            |
|----------------------------------------------------------------------------------------------------|---------------------------------------------------------|-----------------------------|----------------------|----------------------------|
| 中華以下學校 🗸                                                                                                    | □中等以下學校> 救弱救務作業> 救薪救許諸示單(牧斯通知書)資料維護> 救薪人員資料維援<br>*1 ф . |                             | C-WebHRAP01 :        |                            |
| 100                                                                                                    | an.kg、<br>同上面 24407 機種用人研究 重新能力用人研究                     |                             | 地位委时间:134道印(系统巡道:13道 |                            |
| 教師聘期作業                                                                                                    |                                                         |                             |                      |                            |
| 較額位薪作業                                                                                                    | 機關代碼 387070600Y 臺中市東區力行國民小學                             | 聘任學年度 113                   |                      |                            |
| 較師狹行政、導師作業                                                                                                    | 身分證號                                                    | 戦 梅                         | Core -               |                            |
| 短期代理教師                                                                                                    |                                                         | AG 7/2                      |                      |                            |
| <b>提</b> 召作業                                                                                                    | 温言陽原學校                                                  | 學歷資料                        |                      | 【學歷資料】及【教師資格資料】            |
| IД                                                                                                    | 院系科別                                                    | 修業狀況                        |                      | 本 <b>白佃</b> 丨              |
|                                                                                                    | 教育程度                                                    | 修業起迄                        |                      | <b>米日</b> 個人員科丁系統          |
|                                                                                                    | □四十學分班                                                  | Striker on 14 mm 141        |                      |                            |
|                                                                                                    | 演員                                                      | 教師寶恰寶科                      |                      |                            |
|                                                                                                    | 種類區分                                                    |                             |                      |                            |
|                                                                                                    | 資格(類科)                                                  |                             |                      |                            |
|                                                                                                    | 生效日期                                                    |                             |                      |                            |
|                                                                                                    | 證件字號                                                    | 派令生效日                       |                      |                            |
| 权如總制作與<br>動研始前止開                                                                                                    | 4724-100                                                | 紋薪資料                        |                      | <b>维诺【</b> 幼菇 客料】          |
| 教人的13人前行下中的<br>1950年3月 (二百万 、 1月10日 (Jr) 198                                                                                                    | 款新生火口                                                   | 郭級異動原因                      |                      | 維砖【秋新貝科】                   |
| 秋时来行政 · 中时行来                                                                                                    | □依前學年度考核結果支薪                                            | ATT TWO IT'S BOLD FAIL From |                      |                            |
| 建四代爾                                                                                                    |                                                         |                             |                      |                            |
| TB                                                                                                    | ○新制較高學歷提敘 ●依年寶寶料提約(或舊制較高學歷提約)                           |                             |                      |                            |
|                                                                                                    | (依據表二資料代入擬定新額,如表二新額有誤,講回表二更正!)<br>+ 表 在社務               | A *1 \$7 \$7                |                      |                            |
|                                                                                                    | 原支薪額 中初期                                                | 前-本薪 前-年功薪                  | 前-合計薪額               |                            |
|                                                                                                    | 計算薪額 擬定薪額                                               | 主管機關教師提改敘資料                 |                      |                            |
|                                                                                                    | 【系統自動計算之敘薪結果僅供參考,人事人員與各權責主管機關仍應                         | <b>冶實際情形及法規核定教師薪額。】</b>     | 必垣                   |                            |
|                                                                                                    |                                                         |                             |                      |                            |
|                                                                                                    |                                                         | 年資資料                        |                      | 44 - 24 【 二字 - 次 - 次 - 以 】 |
|                                                                                                    | 新增年資 刪除年資 自衷十九經歷轉入 合計年資                                 | 總年讀 0                       | 282.1去               | 維護【牛貝貝科】                   |
|                                                                                                    | 上移 下移 移至第一筆 移至最後一筆                                      |                             | 進現                   |                            |
|                                                                                                    | 年資種類 服務機關                                               | 職稱   服務期間起迄   小計(年)         | 小計(月) 審核結果           |                            |
|                                                                                                    |                                                         | 「服務期間報送,欄                   |                      |                            |
|                                                                                                    | 採計學經歷在皆                                                 | 位,如採「學年」方式                  |                      |                            |
|                                                                                                    |                                                         | 宣称,诗重按用'运」<br>學年滅「起」學年,並    |                      |                            |
|                                                                                                    | 「用時鐵版」                                                  | 未另行+1 + 如有疑義建<br>議採「年月」方式登  |                      |                            |
| ● 日息:<br>急抗之信人資料便用作必要                                                                                                    |                                                         | 錄。                          |                      |                            |
| 事業将<br>一一一一一一一一一一<br>一一一一一一一一一一一一一一一一一一一一一一一一                                                                                                    |                                                         |                             |                      |                            |
| · 昭振<br>王子子<br>· 昭振<br>王子子<br>· 昭<br>王子子<br>· 昭<br>王子子<br>· 昭<br>王子子<br>· 昭<br>王子子<br>· 昭<br>王子子<br>· 昭<br>王子子<br>· 昭<br>王子子<br>· 昭<br>王子子<br>· 四<br>元<br>· 四<br>元<br>· 四<br>· 四<br>· 四<br>· 四<br>· 四<br>· 四<br>· 四<br>· 四<br>· 四<br>· 三<br>· · · · · · · · · · · · · · · · · · |                                                         |                             | 必県                   |                            |

| 型<br>小                                                                                                    | 占選要敘薪的                                                    | 9教師 選擇要敘薪的對象                                                                                                    | · 系統將自動帶入:                                                                                       |                   |                                                         |
|----------------------------------------------------------------------------------------------------|-----------------------------------------------------------|----------------------------------------------------------------------------------------------------|--------------------------------------------------------------------------------------------------|-------------------|---------------------------------------------------------|
| 3                                                                                                    | Aw.                                                       | (1)學歷資料(表5)<br>(2)教師資格資料(表                                                                                                    | ₹7)                                                                                              | 入<br>中法<br>ChatG  |                                                         |
|                                                                                                    | 中等以下學校 ▼ 秒師聴期作業                                           | 中等以下學校>教師教薪作業>教薪案件>教師約薪請示單(3)殺薪資料+原支素<br>訊息:<br>回上頁 確認 調閱個人資料 重新載入個人資料                                                                                           | 幕<br>第<br>章<br>第<br>章<br>章<br>章<br>章<br>章<br>章<br>章<br>章<br>章<br>章<br>章<br>章<br>章<br>章<br>章<br>章 |                   | ● 係省序(臺中市東區)/打圓氏//亭-38/0/<br>C-WebH<br>總花費時間:120毫秒(系統處明 |
| 隠藏選單                                                                                                    | 教師救薪作業<br>教師兼行政、導師作業<br>短期代理教師                            | 機關代碼 387070600Y 臺中市東區力行國民小學<br>身分證號 9                                                                                                    |                                                                                                  | 聘任學年度<br>職稱<br>組別 |                                                         |
|                                                                                                    | 緩召作業                                                      |                                                                                                    | 學歷資料                                                                                             |                   |                                                         |
|                                                                                                    | 工具                                                        | 最高學歷學校 院系科別 教育程度 四十學分班                                                                                                    |                                                                                                  | 修業狀況<br>修業起迄      |                                                         |
|                                                                                                    |                                                           |                                                                                                    | 教師資格資料                                                                                           |                   |                                                         |
|                                                                                                    |                                                           | 清除       種類區分     ✓       資格(類科)     ✓       生效日期     ✓                                                                                                    |                                                                                                  | 派会生动口             |                                                         |
|                                                                                                    |                                                           |                                                                                                    | <u>敘薪資料</u>                                                                                      |                   |                                                         |
|                                                                                                    |                                                           | 敘薪生效日                                                                                                    |                                                                                                  | 薪級異動原因            |                                                         |
| A CARDON OF A CARDON OF A CARDON OF A CARDON OF A CARDON OF A CARDON OF A CARDON OF A CARDON OF A CARDON OF A C | 重本人本意完論主<br>一般之間的一般是一個一個一個一個一個一個一個一個一個一個一個一個一個一個一個一個一個一個一 | ○新制較高學歷提敘 <ul> <li>○新制較高學歷提敘 <ul> <li>●依年資資料提敘(或舊制較高學歷<br/>(依據表二資料代入擬定薪額,如表二薪額有誤,請回表<br/>本薪<br/>原支薪額</li> <li>計算薪額</li> <li>擬定薪額</li> <li></li> </ul> </li></ul> | 提敘)<br>三更正!)<br>年功薪    合計薪額                                                                      | 前-本薪<br>牧師提改敘資料   | 前-年功薪 前-合計薪額                                            |

# 維護【敘薪資料】

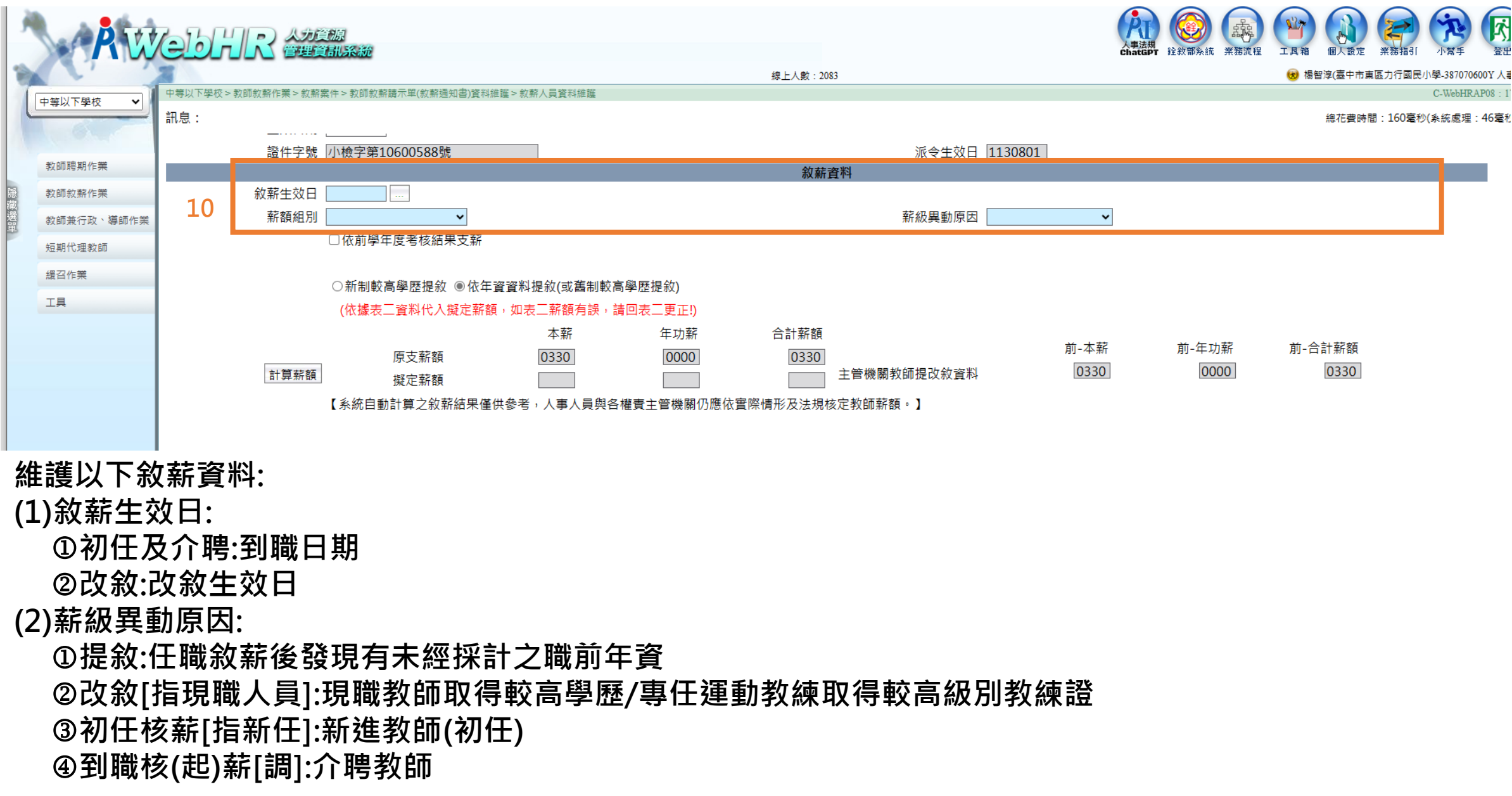

# 維護【敘薪資料】

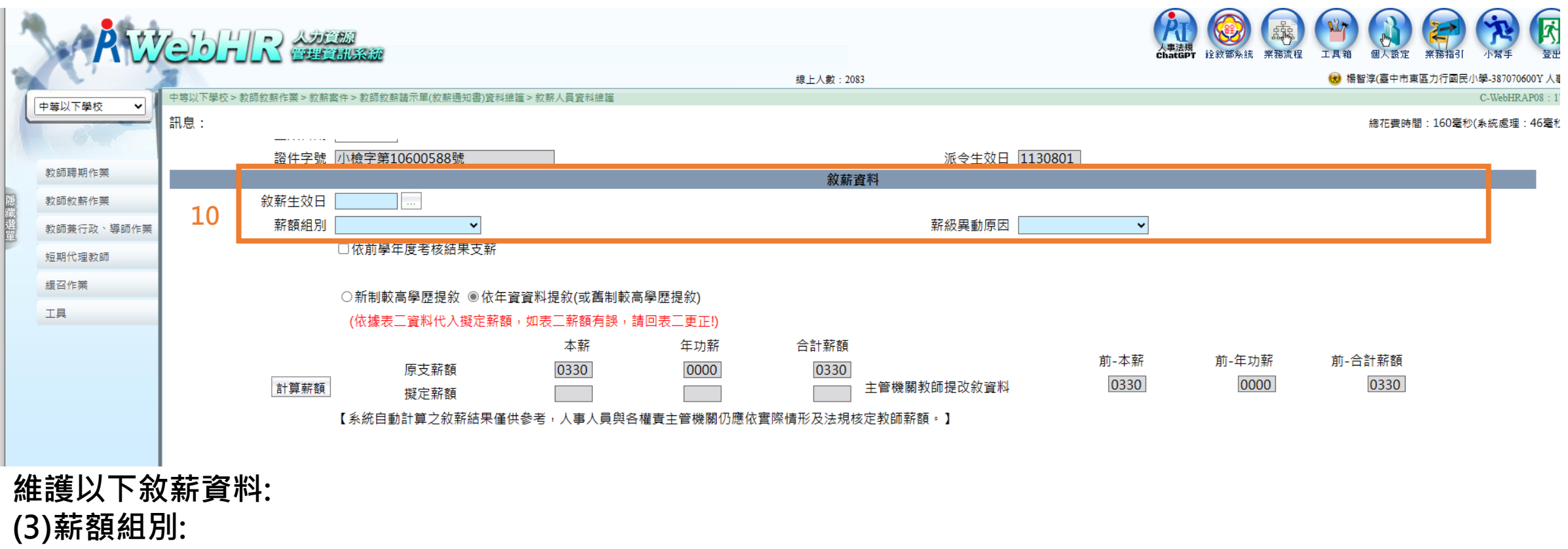

①有大學學歷的教師(2選1)

a.國小(幼兒園)教師:國小教育階段 b.中等學校教師:國中、高中教育階段

②有碩士學歷的教師(3選1) a.國小(幼兒園)碩士教師 b.中等學校碩士教師

c.碩士畢業教師

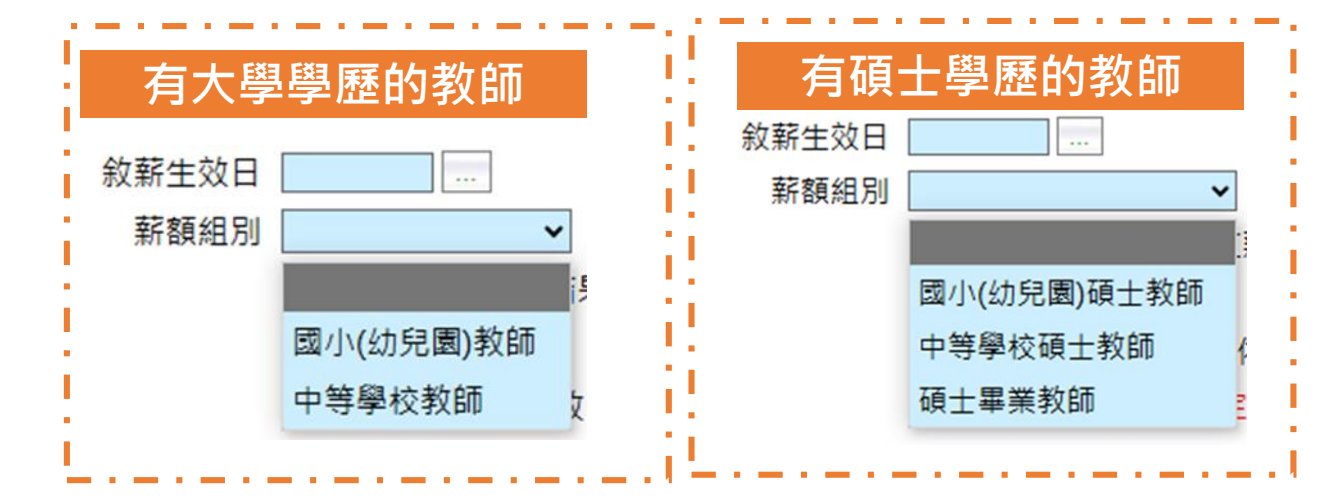

# 【補充:薪額組別的概念】

# 1.個人資料/表2 畫面:

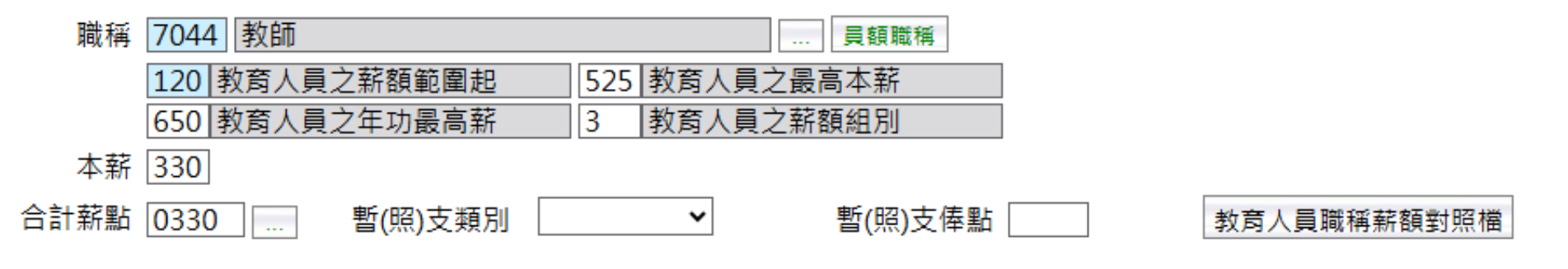

### 2.點選「教育人員職稱薪額對照檔」:

|    | 職稱代碼 | 職稱   | 薪額組別 | 薪額說明                 | 薪額範圍起 | 最高本薪 | 年功最高薪 |
|----|------|------|------|----------------------|-------|------|-------|
| 選取 | 7040 | 講師   | 2    | 講師(舊制)               | 245   | 450  | 650   |
| 選取 | 7044 | 教師   | 1    | 國小(幼兒園)教師            | 120   | 450  | 625   |
| 選取 | 7044 | 教師   | 2    | 國小(幼兒園)四十學分教師        | 120   | 500  | 625   |
| 選取 | 7044 | 教師   | 3    | 國小(幼兒園)碩士教師          | 120   | 525  | 650   |
| 選取 | 7044 | 教師   | 4    | 國小(幼兒園)博士教師          | 120   | 550  | 680   |
| 選取 | 7044 | 教師   | 5    | 中等學校教師               | 150   | 450  | 625   |
| 選取 | 7044 | 教師   | 6    | 中等學校四十學分教師           | 150   | 500  | 625   |
| 選取 | 7044 | 教師   | 7    | 中等學校碩士教師             | 150   | 525  | 650   |
| 選取 | 7044 | 教師   | 8    | 中等學校博士教師             | 150   | 550  | 680   |
| 選取 | 7044 | 教師   | 9    | 碩士畢業教師               | 245   | 525  | 650   |
| 選取 | 7044 | 教師   | А    | 博士畢業教師               | 330   | 550  | 680   |
| 選取 | 7046 | 輔導教師 | 1    | 國小輔導教師               | 150   | 450  | 625   |
|    |      |      |      | 1 2 3 4 5 6 7 8 9 10 |       |      |       |

| 【補充:薪         | 額組別的概念】                           |             |
|---------------|-----------------------------------|-------------|
| 3.有碩士學位       | 的教師,怎麼選薪額                         | <b>顏組別:</b> |
| 敘薪生效日<br>薪額組別 | <br>                              | •           |
|               | 國小(幼兒園)碩士教師<br>中等學校碩士教師<br>碩士畢業教師 | f. nil      |

| 薪額組別 | 薪額說明        | 薪額範圍起 | 最高本薪 | 年功最高薪 |
|------|-------------|-------|------|-------|
| 3    | 國小(幼兒園)碩士教師 | 120   | 525  | 650   |
| 7    | 中等學校碩士教師    | 150   | 525  | 650   |
| 9    | 碩士畢業教師      | 245   | 525  | 650   |

| 以上不同的薪額組別薪額範圍起不同   | ,參考右圖教師薪級表 |
|--------------------|------------|
| 最低的起薪·建議:          |            |
| 1.國小教師:國小(幼兒園)碩士教師 |            |
| 2.國中、高中教師:中等學校碩士教師 |            |
|                    |            |

# 「教師待遇條例」-教師薪級表

附表一 教師薪級表

| 薪級   | 薪點  | 職   | 務   | 等  | 級   | 名   | 稱   | 說明                                  |
|------|-----|-----|-----|----|-----|-----|-----|-------------------------------------|
| 一级   | 770 | 770 |     |    |     |     |     | 一、高級中等以下學校教                         |
| 二级   | 740 |     |     |    |     |     |     | 師,如具有大學校院                           |
| 三级   | 710 | 1   | 710 | 1  |     |     |     | 或教育部認可之國介<br>*學校院研究所碩士              |
| 四級   | 680 |     | 1   |    |     |     |     | 學位,最高本薪得晉                           |
| 五級   | 650 | 1   |     | 65 | 0   |     |     | 至五二五薪點,年功                           |
| 六级   | 625 | 教   |     |    |     | 625 | 625 | 新五级至六五○新                            |
| 七级   | 600 | 投   |     | 1  |     |     |     | 點;如具有大学校院<br>去對首都認可少因外              |
| 八級   | 575 | 1   |     |    |     |     |     | 大學校院研究所博士                           |
| 九級   | 550 | 1   | 최   |    |     |     |     | 學位,最高本薪得晉                           |
| 十級   | 525 | 680 | 教   |    |     |     |     | 至五五○新點,年功<br>該 <b>王</b> 伊 五 二 ○ ○ ○ |
| 十一級  | 500 |     | 授   |    |     |     |     | 新立城至六八〇新<br>點。                      |
| 十二級  | 475 | 475 |     |    |     |     |     | 二、大專講師及助理教授                         |
| 十三級  | 450 |     |     | 助  | ! [ |     |     | 具博士學位者,得自                           |
| 十四級  | 430 |     | 600 | 埋約 |     |     |     | 二二○新路超数。 二二○新路超数。 二、本範最高級上面之虚       |
| 十五級  | 410 |     |     | 投  |     |     |     | 線係屬年功新。                             |
| 十六級  | 390 |     | 390 |    |     | -   |     | 四、教育人員任用條例八                         |
| 十七級  | 370 |     |     | 1  |     | 65  |     | 十六年三月二十一日                           |
| 十八級  | 350 | ]   |     | 50 | 0   | -1  |     | 修止生效用這用之助<br>對,其薪級自二○○              |
| 十九級  | 330 |     |     |    |     |     | -   | 新點起敘,最高本薪                           |
| 二十級  | 310 |     |     | 31 | 0   |     | 尚   | 得骨至三三○薪點,                           |
| 二十一級 | 290 |     |     |    |     |     | φ . | 年功新得曾至四五〇<br>蒜虾, +蒜土锅, 年            |
| 二十二級 | 275 | ]   |     |    |     | 450 | 等   | 新36、本新千成、平<br>功薪六级。                 |
| 二十三級 | 260 |     |     |    |     | 1   | 以下  |                                     |
| 二十四級 | 245 |     |     |    | l   | 245 | 學   |                                     |
| 二十五級 | 230 |     |     |    |     |     | 枚   |                                     |
| 二十六級 | 220 | ]   |     |    |     |     | 新師  |                                     |
| 二十七級 | 210 | ]   |     |    |     |     |     |                                     |
| 二十八級 | 200 |     |     |    |     |     |     |                                     |
| 二十九級 | 190 |     |     |    |     |     |     |                                     |
| 三十級  | 180 | ]   |     |    |     |     |     |                                     |
| 三十一級 | 170 | ]   |     |    |     |     |     |                                     |
| 三十二級 | 160 |     |     |    |     |     |     |                                     |
| 三十三級 | 150 | ]   |     |    |     |     |     |                                     |
| 三十四級 | 140 | ]   |     |    |     |     | 450 |                                     |
| 三十五級 | 130 |     |     |    |     |     |     |                                     |
| 三十六級 | 120 |     |     |    |     |     | 120 |                                     |

### 依實際狀況勾選

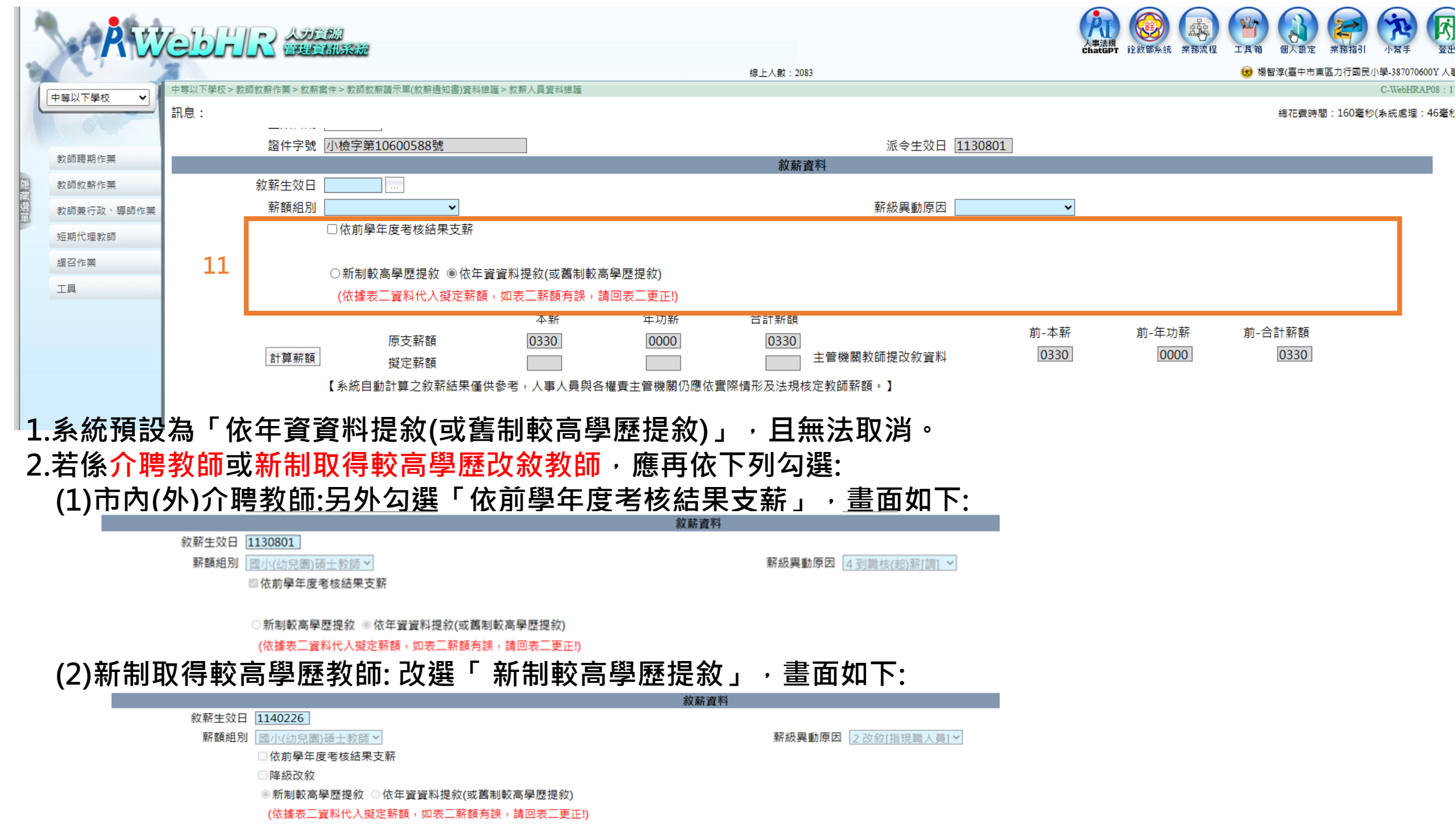

# 維護【年資資料(上半部)】:選填,非必填項目

| 只有需要採計年資提敘的案件<br>1.初任教師職前有可採計提 | 牛,才要維護年資資料,例如<br>說之代理教師年資。 | 7日:     |       |      |
|--------------------------------|----------------------------|---------|-------|------|
|                                |                            | 年資資料    |       |      |
|                                |                            |         | 總年資 2 |      |
| ht the second                  | 00.2411488                 | Tab 100 |       | 学校休用 |

年資資料

|    |                     | <u> </u>     |      | 服務期间起返                                          | 小計(年) | 小計(月) |          |  |
|----|---------------------|--------------|------|-------------------------------------------------|-------|-------|----------|--|
| 選取 | 03 公私立學校代理(課)教師年資 > | 臺中市大里區益民國民小學 | 代理教師 | <ul><li>●學年 ●年月</li><li>11108 - 11207</li></ul> | 1     | 0     | ◉採計 ○不採計 |  |
| 選取 | 03 公私立學校代理(課)教師年資▼  | 臺中市南區和平國民小學  | 代理教師 | ○學年 ◎年月<br>11208 - 11307                        | 1     | 0     | ◉採計 ○不採計 |  |

## 2.舊制較高學歷改敘案。

新增年資 刪除年資 自表十九經歷轉入 合計年資

上移 下移 移至第一筆 移至最後一筆

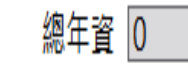

維護【年資資料(上半部)】:選填,非必填項目

# 【年資方式】的詳細維護方式,有以下2種方式,擇1運用:

1.以「新增年資」方式維護年資資料

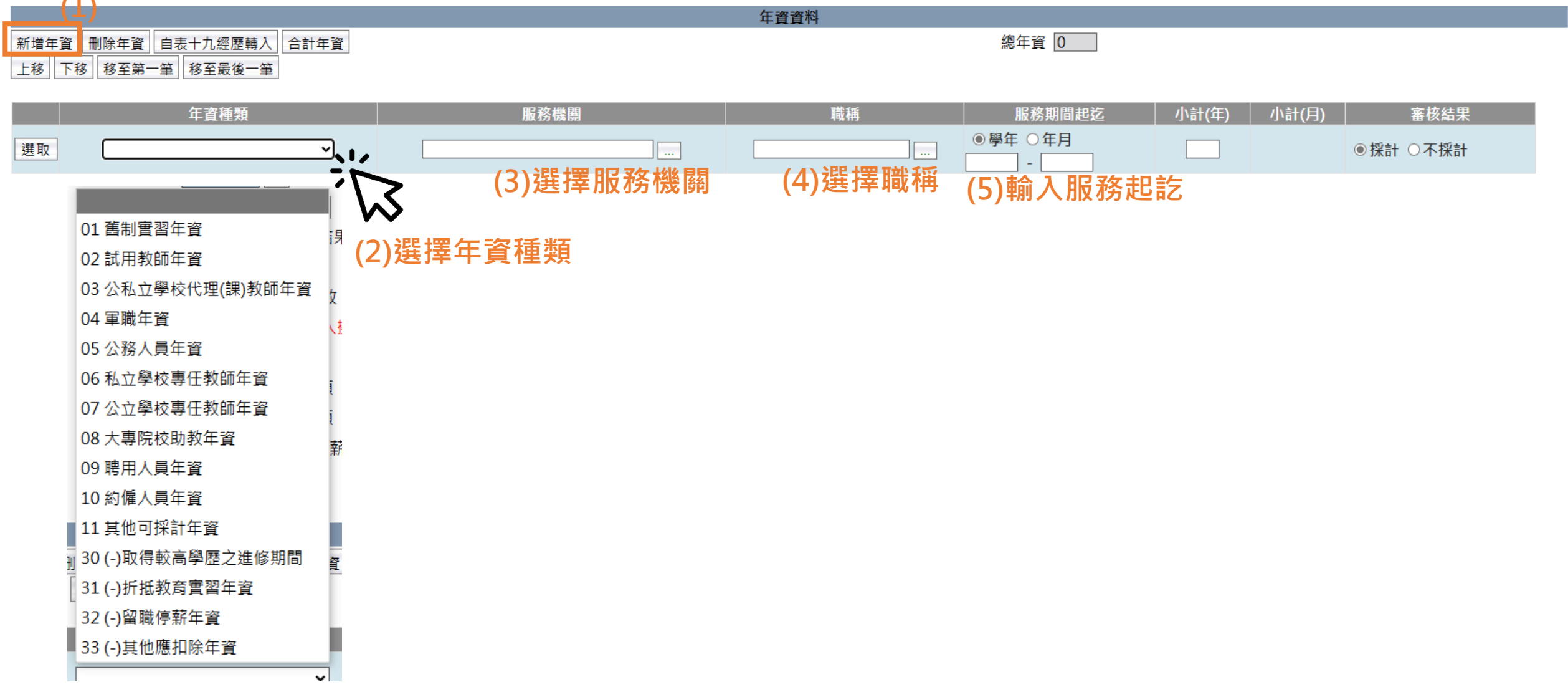

|                         | 上一一一一一一一一一一一一一一一一一一一一一一一一一一一一一一一一一一一一 |       |         |       |          |      |  |  |  |  |  |  |
|-------------------------|---------------------------------------|-------|---------|-------|----------|------|--|--|--|--|--|--|
| 新増年資 刪除年資 自表十九經歷轉入 合計年資 |                                       |       | 總年資 2   |       |          |      |  |  |  |  |  |  |
| 上移 下移 移至第一第 移至最後一第      |                                       |       |         |       |          |      |  |  |  |  |  |  |
|                         |                                       |       |         |       |          |      |  |  |  |  |  |  |
| <b>午</b> 咨话题            | 肥致機關                                  | 職種    | 服教期問把方  | 小計(在) | 小针(日)    | 室城建甲 |  |  |  |  |  |  |
|                         | 加以分加降量                                | 4%(行) |         | 小司(4) | 1001(71) | 雷似和木 |  |  |  |  |  |  |
|                         |                                       |       | ○學年 ●年月 |       |          |      |  |  |  |  |  |  |

| 選取 | 03 公私立學校代理(課)教師年資▼ | 臺中市東區進德國民小學 | 代理教師 | ○學年 ●年月<br>11008 - 11107 | 1 | 0 | ◉採計 ○不採計 |
|----|--------------------|-------------|------|--------------------------|---|---|----------|
| 選取 | 03 公私立學校代理(課)教師年資▼ | 臺中市東區力行國民小學 | 代理教師 | ○學年 ◎年月<br>11108 - 11207 | 1 | 0 | ◉採計 ○不採計 |

輸入服務期間起訖年月,系統自動計算「年」及「月」, 同時「總年資」欄位亦自動累計 2.以「自表十九經歷轉入」方式維護年資資料:需先至個人資料子系統正確維護表19經歷資料

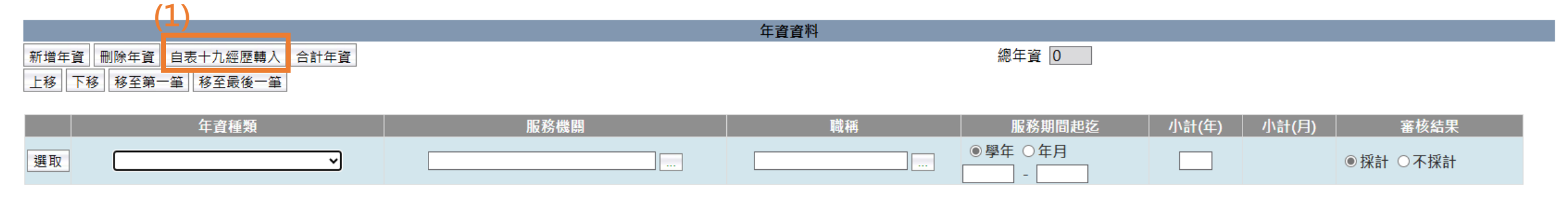

| 訊息:   | (4)              | 按「執行」             |                 |           |         |       |      |
|-------|------------------|-------------------|-----------------|-----------|---------|-------|------|
| 回上頁   | 全選 全不選 執行        |                   |                 | (3)       |         |       |      |
|       | 年資種類             | ~                 |                 | (5)运并十員怪怒 |         |       |      |
| ≵琵 田∇ | 服務機關名            | 01 舊制實習年資         | )2              |           |         | 實際離職日 | 職稱   |
|       | 臺中市豐原區瑞穗國民小學     | 02 試用教師年資         | 03(             |           | 1060701 |       | 代理教師 |
|       | 桃園市桃園區青溪國民小學     | 03 公私立學校代理(課)教師年資 | <sup>)8</sup> 1 |           | 1100801 |       | 教師   |
|       | 桃園市龜山區樂善國民小學     | 04 軍職年資           | <sup>R</sup> 1  |           | 1130801 |       | 教師   |
|       | 臺中市東區力行國民小學      | 05 公務人員年資         | 1               |           |         |       | 教師   |
|       | 1                | 06 私立學校專任教師年資     |                 |           |         |       |      |
| (2)分  | <b>避可以</b> 域計的在計 | 07 公立學校專任教師年資     |                 |           |         |       |      |
| (乙) 4 | 进归以休司四牛          | 08 大專院校助教年資       |                 |           |         |       |      |
|       |                  | 09 聘用人員年資         |                 |           |         |       |      |
|       |                  | 10 約僱人員年資         |                 |           |         |       |      |
|       |                  | 11 其他可採計年資        |                 |           |         |       |      |
|       |                  | 30 (-)取得較高學歷之進修期間 |                 |           |         |       |      |
|       |                  | 31 (-)折抵教育實習年資    |                 |           |         |       |      |
|       |                  | 32 (-)留職停薪年資      |                 |           |         |       |      |
|       |                  | 33 (-)其他應扣除年資     |                 |           |         |       |      |
|       |                  |                   |                 |           |         |       |      |

#### 維護【年資資料(下半部)】:採計學經歷年資,必填

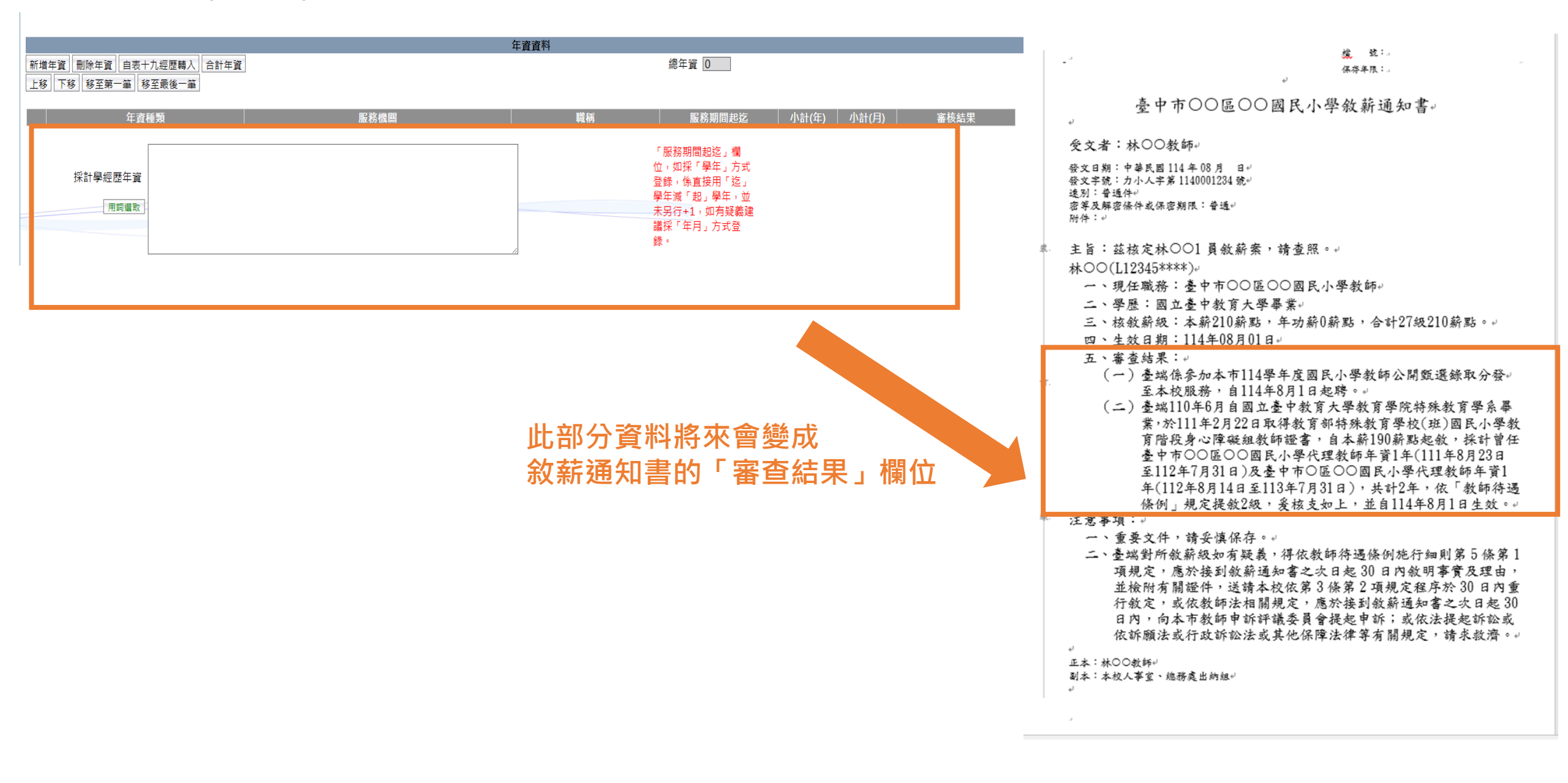

點選「用詞選取」,選擇範本

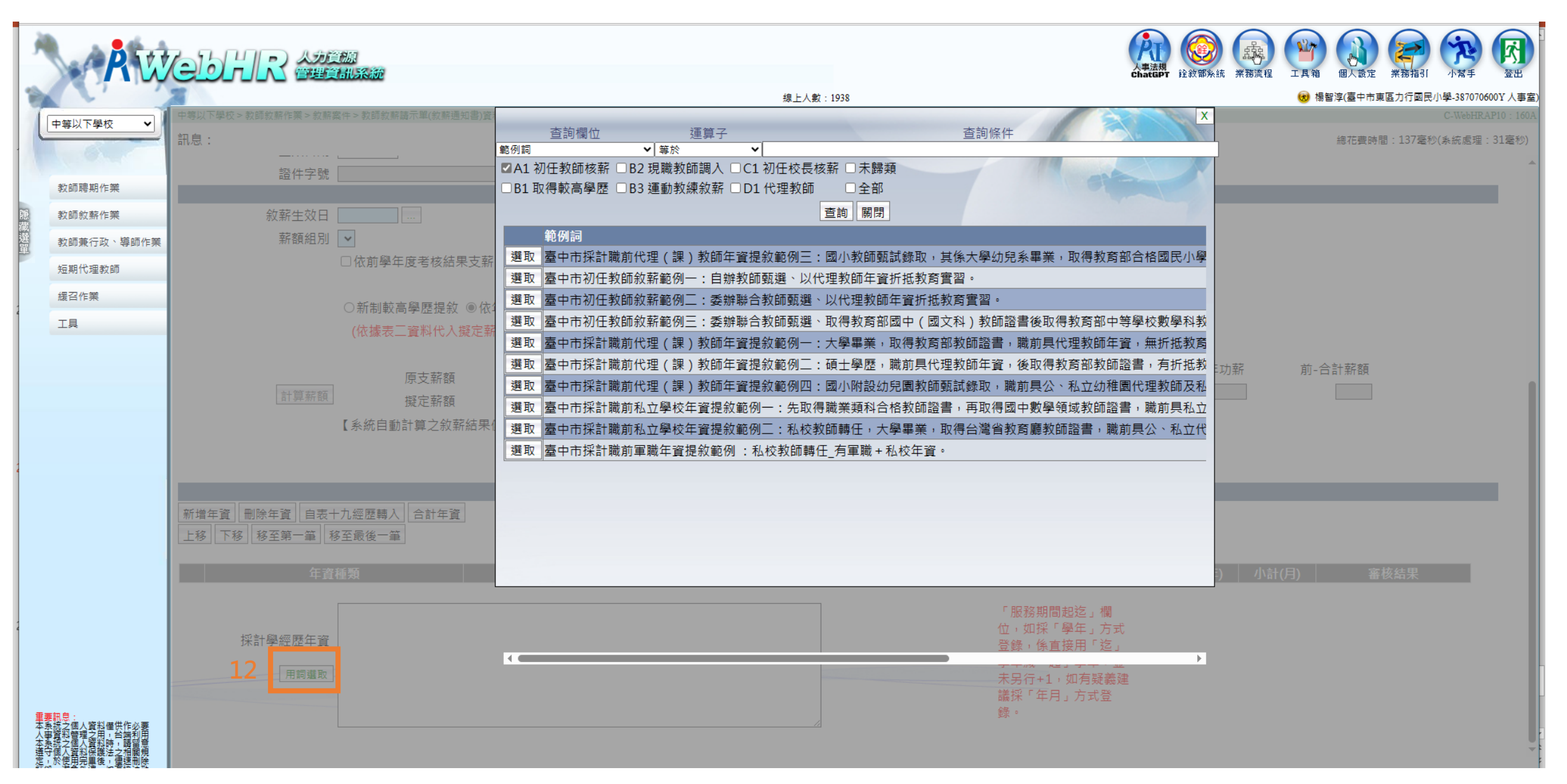

| 敘薪生效日 | 1130801 |
|-------|---------|
|       |         |

薪額組別 國小(幼兒園)教師▼

□ 依前學年度考核結果支薪

薪級異動原因 3 初任核薪[指新任] ▼

#### ○新制較高學歷提敘 ◎依年資資料提敘(或舊制較高學歷提敘)

|    | (依:        | 據表一資料代人擬正新額 | l,如表新額角誤,請  | ·四表更止!)    |                           |               |         |         |                        |  |
|----|------------|-------------|-------------|------------|---------------------------|---------------|---------|---------|------------------------|--|
|    |            |             | 本薪          | 年功薪        | 合計薪額                      |               | × 1 ++  |         |                        |  |
| 12 | 1 94 75 0T | 原支薪額        | 0210        | 0000       | 0210                      | 11% 网络布田小分-农业 | <u></u> | <u></u> | <u></u> 前−台計新額<br>0210 |  |
| 12 | 計昇新領       | 擬定薪額        | 0210        | 0000       | 0210 土富                   | 懱             | 0210    | 0000    | 0210                   |  |
|    | 【糸絲        | 統自動計算之敘薪結果僅 | 供參考,人事人員與各林 | 雚責主管機關仍應依氰 | <sup></sup><br>響際情形及法規核定教 | 師薪額。】         |         |         |                        |  |

#### 年資資料

總年資 2

|    | 年資種類                                                                                                    | 服務機關                                                                                                    | 職稱                                       | 服務期間起迄                                                                                | 小計(年) | 小計(月) | 審核結果     |
|----|----------------------------------------------------------------------------------------------------|----------------------------------------------------------------------------------------------------|------------------------------------------|---------------------------------------------------------------------------------------|-------|-------|----------|
| 選取 | 03 公私立學校代理(課)教師年資▼                                                                                                    | 臺中市大里區益民國民小學                                                                                                    | 代理教師                                     | ○學年 ●年月<br>11108 - 11207                                                              | 1     | 0     | ◉採計 ○不採計 |
| 選取 | 03 公私立學校代理(課)教師年資▼                                                                                                    | 臺中市南區和平國民小學                                                                                                    | 代理教師                                     | ○學年 ●年月<br>11208 - 11307                                                              | 1     | 0     | ◉採計 ○不採計 |
|    | (一)臺端係參加本市113<br>年8月1日起聘。<br>(二)臺端110年6月自國<br>22日取得教育部特殊教育<br>190薪點起敘,採計曾任臺<br>至112年7月31日)及臺中市<br>年7月31日),共計2年,依<br>8月1日生效。 | 3學年度國民小學教師公開甄選錄取分發至本校服務,<br>立臺中教育大學教育學院特殊教育學系畢業,於1112<br>學校(扭)國民小學教育階段身心障礙組教師證書,自本<br>中市大里區益民國民小學代理教師年資1年(111年8月<br>南區和平國民小學代理教師年資1年(112年8月14日3<br>、「教師待遇條例」規定提敘2級,爰核支如上,並自1 | 自113<br>F2月<br>新<br>月23日<br>至113<br>113年 | 「服務期間起迄」欄<br>位,如採「學年」方式<br>登録,係直接用「迄」<br>學年減「起」學年,並<br>未另行+1,如有疑義建<br>議採「年月」方式登<br>錄。 |       |       |          |

#### 確認薪額資料:

| 1.原支薪額:擷取表二現職資料。 |                                                                 |       |               |           |
|------------------|-----------------------------------------------------------------|-------|---------------|-----------|
| 2.擬定薪額:          | □依前學年度考核結果支薪                                                    |       |               |           |
| (1)不能手動更改·只能透過勾選 | ○新制較高學歷提敘 ◉依年資資料提敘(或舊制較高學歷提敘)<br>(依據表二資料代入擬定薪額,如表二薪額有誤,請回表二更正!) | 其中1個, | • 再按計算薪額按鈕後 • | 系統會自動帶出數字 |

(2)還是要參考教師薪級表,再次確認薪額是否正確。

# 試試看:以教甄分發教師為例(大學畢業,有職前代理教師年資可以提敘), 如何維護敘薪資料及年資資料欄位?

|                         |                                 |                    | <u> 敘薪資料</u>     |            |            |         |              |
|-------------------------|---------------------------------|--------------------|------------------|------------|------------|---------|--------------|
| 敘薪生效日 <u>1130801</u>    |                                 |                    |                  |            |            |         |              |
| <b>薪額組別</b> 國小(幼兒園)教師 > |                                 |                    |                  | 薪級異動原因 3初日 | 王核薪[指新任] > |         |              |
| ■依前學年度考核結:              | 果支薪                             |                    |                  |            |            |         |              |
| ○新制較高學歷提敘<br>(依據表二資料代入  | 〔◎依年資資料提敘(或舊制較<br>擬定薪額,如表二薪額有誤, | 高學歷提敘)<br>請回表二更正!) |                  |            |            |         |              |
|                         | 本薪                              | 年功薪                | 合計薪額             |            | v I ++     | V E 1++ | V A 21 77 17 |
|                         | 0210                            | 0000               | 0210             |            | 前-本新       | 前-年功新   | 前-台計新額       |
| 計算薪額 擬定薪額               | 0210                            | 0000               | 0210 主           | 管機關教師提改敘資料 | 0210       | 0000    | 0210         |
| 【系統自動計算之敘新              | 崭結果僅供參考,人事人員與領                  | 各權責主管機關仍應依         | <b>曾際情形及法規核定</b> | 教師薪額。】     |            |         |              |

|                                               |              | 年資資料 |                                                                                       |       |       |          |
|-----------------------------------------------|--------------|------|---------------------------------------------------------------------------------------|-------|-------|----------|
| 新增年資 刪除年資 自表十九經歷轉入 合計年資<br>上移 下移 移至第一筆 移至最後一筆 |              |      |                                                                                       |       |       |          |
| 年資種類                                          | 服務機關         | 職稱   | 服務期間起迄                                                                                | 小計(年) | 小計(月) | 審核結果     |
| 選取 03 公私立學校代理(課)教師年資 >                        | 臺中市大里區益民國民小學 | 代理教師 | <ul><li>○學年 ●年月</li><li>11108 - 11207</li></ul>                                       | 1     | 0     | ◉採計 ○不採計 |
| 選取 03 公私立學校代理(課)教師年資 >                        | 臺中市南區和平國民小學  | 代理教師 | ○學年 ◎年月<br>11208 - 11307                                                              | 1     | 0     | ◉採計 ○不採計 |
|                                               |              |      |                                                                                       |       |       |          |
| 採計學經歷年資                                       |              |      | 「服務期間起空」欄<br>位,如採「學年」方式<br>登錄,係直接用「迄」<br>學年減「起」學年,並<br>未另行+1,如有疑義建<br>議採「年月」方式登<br>錄。 |       |       |          |

|              |                 |                   | 年資     | 資料             |                                     |                             |                      |                |
|--------------|-----------------|-------------------|--------|----------------|-------------------------------------|-----------------------------|----------------------|----------------|
| 新増年資刪除年資     | 自表十九經歷轉入合計年資    |                   |        |                | 總年資 2                               |                             |                      |                |
| 上移 下移 移至第一   | -筆 移至最後一筆       |                   |        |                |                                     |                             |                      |                |
|              | <b>在</b> 客 插 暂  | 肥致機關              |        | 融碼             | 服務期間把方                              | 小計(在)                       | 小計(日)                | 家核结里           |
|              |                 |                   |        | 496 119        |                                     | /J'II(+)                    | (בי) ווויני          | 普议和未           |
| 選取 03 公私     | △立學校代理(課)教師年資▼  | 臺中市大里區益民國民小學      | 代理     | 教師             | 11108 - 11207                       | 1                           | 0                    | ◉採計 ○不採計       |
| 選取 02 公利     | → 關於供理(調)教師生物>  | 喜中市南原和亚國民小學       | (+) TE | 約節             | ○學年 ◎年月                             | 1                           | 0                    | ◎ 授計 ○ 不授計     |
|              | △⊥字校10炷(誌)秋帥牛員` |                   | 10/23  |                | 11208 - 11307                       | L                           | 0                    |                |
|              |                 |                   |        | 态绚遢佈           | 這首之                                 |                             | 查询修件                 | X              |
|              |                 |                   |        | 範例詞            | · 樂武<br>· 第於 · / 第                  |                             | 旦的际行                 |                |
| 採計學經歷        | 歴年資             |                   |        | ■A1 初任教師核薪 □B2 | 現職教師調入 □C1 初任校長核薪                   | □未歸類                        |                      | Mars N         |
| mt           |                 |                   |        | □B1 取得較高學歷 □B3 | 運動教練敘薪 □D1 代理教師                     | □全部                         |                      | a state        |
|              | P77254X         |                   |        |                | 查讀                                  | 甸關閉                         |                      |                |
|              |                 |                   |        | 範例詞            |                                     |                             |                      |                |
|              |                 |                   | 11     | 選取 臺中市採計職前代    | 理(課)教師年資提叙範例二:國人                    | 小教師凱試録取。                    | 具係大學幼兒系<br>東朝        | 事業,取得教育部台格國民小學 |
|              |                 |                   |        | 選取 高山市初任教師教    | 新毗例一:日耕牧即跳進、以代理。<br>乾虧例一·禾輪聯合教師商調,以 | 2. 田本質灯11312月<br>2. 田和師任姿折折 | <b>眞省</b> 。<br>勅容審羽。 |                |
|              |                 |                   |        | 選取 臺中市初任教師教    | 新範例二·委納聯合教師甄邏、取<br>薪範例三·委翰聯合教師甄邏、取  | 得教育部國中(國                    | ☆科)教師諮書(             | 後取得教育部中等學校數學科教 |
|              |                 |                   |        | 選取 臺中市採計職前代    | 理(課)教師年資提敘範例一:大學                    | <b>學畢業,取得教育</b>             | 部教師證書,職業             | 前具代理教師年資,無折抵教育 |
|              |                 |                   |        | 選取 臺中市採計職前代    | 理(課)教師年資提敘範例二:碩:                    | 士學歷,職前具代                    | 理教師年資,後國             | 取得教育部教師證書,有折抵教 |
|              |                 |                   |        | 選取 臺中市採計職前代    | 理(課)教師年資提敘範例四:國                     | 小附設幼兒園教師                    | 甄試錄取,職前非             | 具公、私立幼稚園代理教師及私 |
| <b>ک</b>     |                 |                   |        | 選取 臺中市採計職前私    | 立學校年資提敘範例一:先取得職調                    | 業類科合格教師證                    | 書,再取得國中              | 數學領域教師證書,職前具私立 |
|              |                 |                   |        | 選取 臺中市採計職前私    | 立學校年寶提敘範例二:私校教師                     | 時任,大學畢業,]                   | 取得台灣省教育              | 廳教師證書,職前具公、私立代 |
| P市採計職        | <b>刖代埋(課)</b> 教 | 師牛資提叙範例一:         |        | 選取臺中市採計職前軍     | 職年資提敘範例:私校教師轉任_承                    | 有軍職+私校年資                    | •                    |                |
| 3.田茶、四       | 但教会如教师这         | <b>津,</b> 融前月化田物師 |        |                |                                     |                             |                      |                |
| 产辛末,水        | 时我自时我即堕         | 百'哦別只10任我即        |        | -              |                                     |                             |                      |                |
| <b>筝,無折抵</b> | 教育雷習。           |                   |        |                |                                     |                             |                      |                |
|              |                 |                   |        |                |                                     |                             |                      |                |
|              |                 |                   |        |                |                                     |                             |                      |                |

#### 新增年資 刪除年資 自表十九經歷轉入 合計年資 上移 下移 移至第一筆 移至最後一筆

選取

選取

年資資料

總年資 2

年資種類 服務機關 職稱 小計(年) 小計(月) 審核結果 服務期間起迄 學年 ◎ 年月 03 公私立學校代理(課)教師年資 ✔ 臺中市大里區益民國民小學 代理教師 0 1 ●採計 ○不採計 11108 - 11207 學年 ◎ 年月 03 公私立學校代理(課)教師年資 > 0 臺中市南區和平國民小學 代理教師 1 ●採計 ○不採計 11208 - 11307 (一)臺端係參加本市105學年度國民小學教師公開甄選錄取分發至本校服務,自 採計學經歷年資 (一)臺灣的在名曰中國, 在一, 東灣的在名曰中國, 在一, 東灣的在名曰中國, 在一, 東灣的 「服務期間起迄」欄 位,如採「學年」方式 登錄,係直接用「迄」 (二)臺端95年6月自國立〇〇大學〇〇學系畢業,於96年7月9日取得教育部國民小 學教師證書,自本薪190薪點起敘,採計曾任台南縣〇〇鄉〇〇國民小學代理教師年 學年減「起」學年,並 用詞選取 資11個月(96年8月29日至97年6月30日)及彰仁縣〇〇鄉〇〇國民小學代理教師年 資11個月(97年9月1日至98年7月31日),共計1年10個月,依「教師待遇條例」規 定提敘1級,爰核支如上,並自105年8月1日生效。 未另行+1,如有疑義建 議採「年月」方式登 錶。

依教師的個人學經歷修編資料

| 力行國小教師  | 师範例:                                                                                                    |
|---------|----------------------------------------------------------------------------------------------------|
| 採計學經歷年資 | (一) 臺端係參加本市113學年度國民小學教師公開甄選錄取分發至本校服務,自113<br>年8月1日起聘。<br>(二)臺端110年6月自國立臺中教育大學教育學院特殊教育學系畢業,於111年2月<br>22日取得教育部特殊教育學校(班)國民小學教育階段身心障礙組教師證書,自本薪<br>190薪點起敘,採計曾任臺中市大里區益民國民小學代理教師年資1年(111年8月23日<br>至112年7月31日)及臺中市南區和平國民小學代理教師年資1年(112年8月14日至113<br>年7月31日),共計2年,依「教師待遇條例」規定提敘2級,爰核支如上,並自113年<br>8月1日生效。 |

#### 案例1:教甄分發教師,辦理敘薪:

(1)假設111學年度學校新進教師為大學學歷且職前無任何可以提敘之年資。

(2)現職是190薪點:原支薪額自動擷取表二資料。

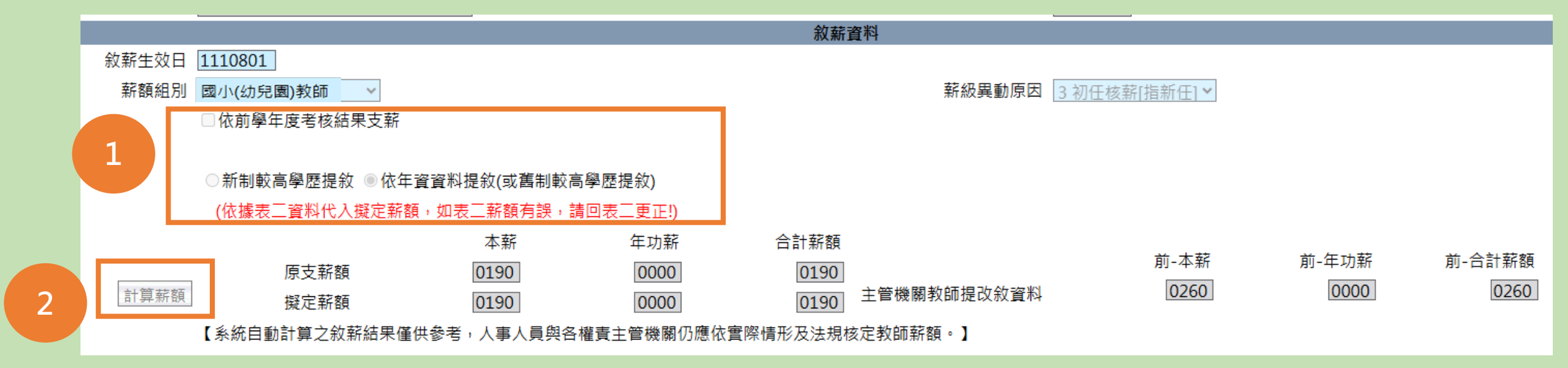

1.系統預設「依年資資料提敘(或舊制較高學歷提敘)」,不用再另外選擇其它項目。
 2.按取「計算薪額」按鈕,將自動顯示擬定薪額資料,並再次確認薪額是否正確。

#### 案例2:現職教師取得碩士學位,申請改敘:

- (1)個人資料子系統,維護表5學歷資料,新增碩士學位資料。
- (2)假設教師現職是330薪點:原支薪額自動擷取表二資料。
- (3)點選「新制較高學歷提敘」,擬定薪額將自動晉3級為390薪點。

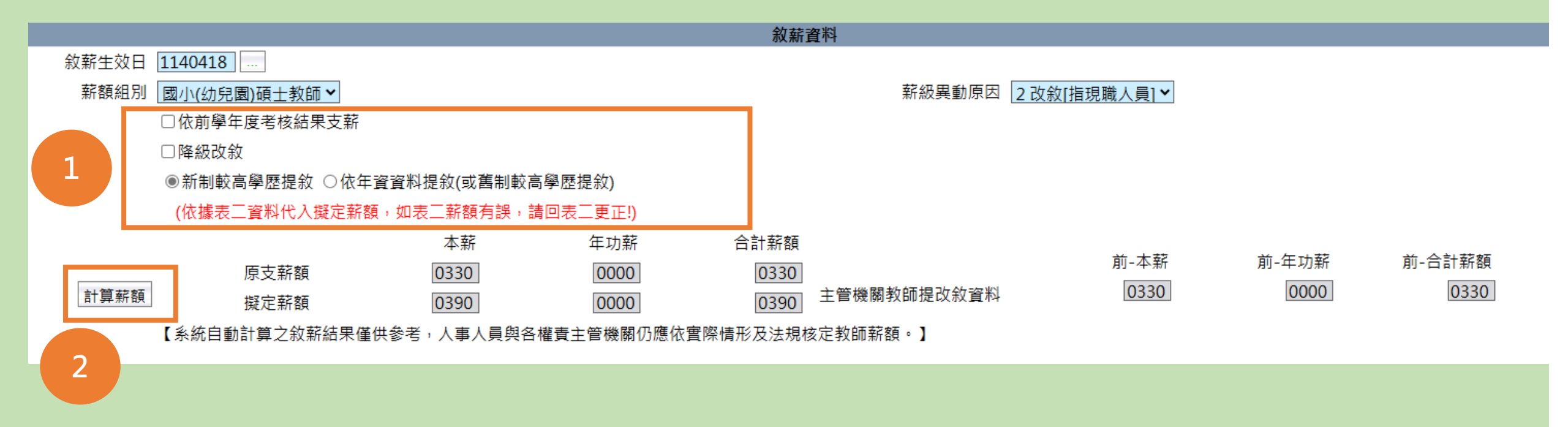

、 1.先勾選「新制較高學歷提敘」,系統原則上會自動晉3級。 2.保險起見,仍建議再次按取「計算薪額」按鈕,並參考教師薪級表,再次確認薪額是否正確。 案例3:現職教師市內介聘至本校,辦理敘薪:

(1)假設某師113年8月1日市內介聘至學校,111學年度的薪點是390薪點。

(2)原支薪額自動擷取表二資料。

(3)點選「依前學年度考核結果支薪」,擬定薪額將顯示390薪點。

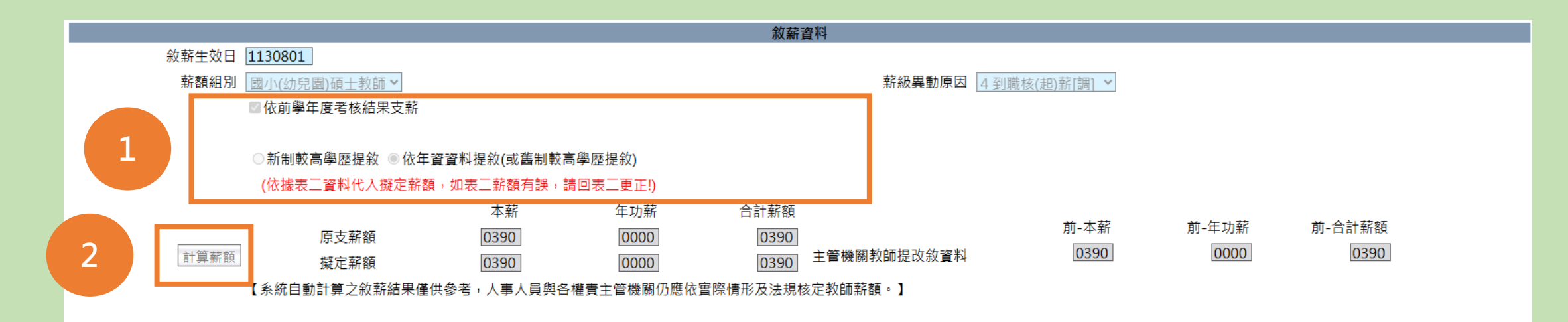

1.勾選「依前學年度考核結果支薪」,系統原則上會自動顯示薪點。
 2.保險起見,仍建議再次按取「計算薪額」按鈕,並再次確認薪額是否正確。

#### 案例4:現職教師市外介聘至本校,收到原校考核通知書後,辦理敘薪:

## (1)先至考績作業 > 教職員成績考核 > 更新個人基本資料作業, 摄取教師考核資料, 將自動更新至個人資料 表2現職薪點及表20考績。

|   |                                                  | 線上人類                      | t : 2004              |         | 😡 楊智淳(臺中市東區力行國民小學-387070600Y |
|---|--------------------------------------------------|---------------------------|-----------------------|---------|------------------------------|
|   | 考績作業 > 教職員成績考核 > 正新個人基本資料作業                      |                           |                       |         | C-WebHRAP07                  |
|   | 訊息:資料查詢成功!共1筆資料。                                 |                           |                       |         | 總花費時間:381毫秒(系統處理:250         |
| 2 | 查詢 全選 全不 <sup>異</sup> 執行 更新訊息查詢                  |                           |                       |         |                              |
|   | ◯同主管機關 <mark></mark> ◉外縣市調入教職員 ( <mark>僅提</mark> | 共轉入前一學年度由其他主管機關核定之考核費     | <b>圣料)</b>            |         |                              |
|   | 考核學年度 112                                        |                           | 支新個人考績查詢條件 ◉全部 ○已更新 ○ | )未更新    |                              |
|   | 機關代碼 387070600Y 臺中市東區力行國民小學                      |                           | 中市東區力行國民小學            |         |                              |
|   | 身分證號]                                            |                           |                       |         |                              |
|   | 更新「個人子系統」時,預設同步更新「待                              | <b>遇</b> 子系統固定性給與資料」,     |                       |         |                              |
|   | 如果需要變更為不同步更新「待遇子系統」                              | ,請至[考績作業 > 設定 > 考績參數]做設定。 |                       |         |                              |
| 3 | 選取 年別 服務機關                                       | 身分證號 姓名                   | 考績等第                  | 核定日期    | 核定文號                         |
|   | ☑ 112 桃園市龜山區樂善國民小學                               |                           | _                     | 1130809 | 桃教人字第1130074896號             |
|   |                                                  |                           |                       |         |                              |
|   |                                                  |                           |                       |         |                              |
|   |                                                  |                           |                       |         |                              |

(2) 再至中等以下學校,新增一筆敘薪案件。

# (3)假設某師110年8月1日介聘至學校,109學年度考核通知書核定薪點為575,敘薪畫面如下:

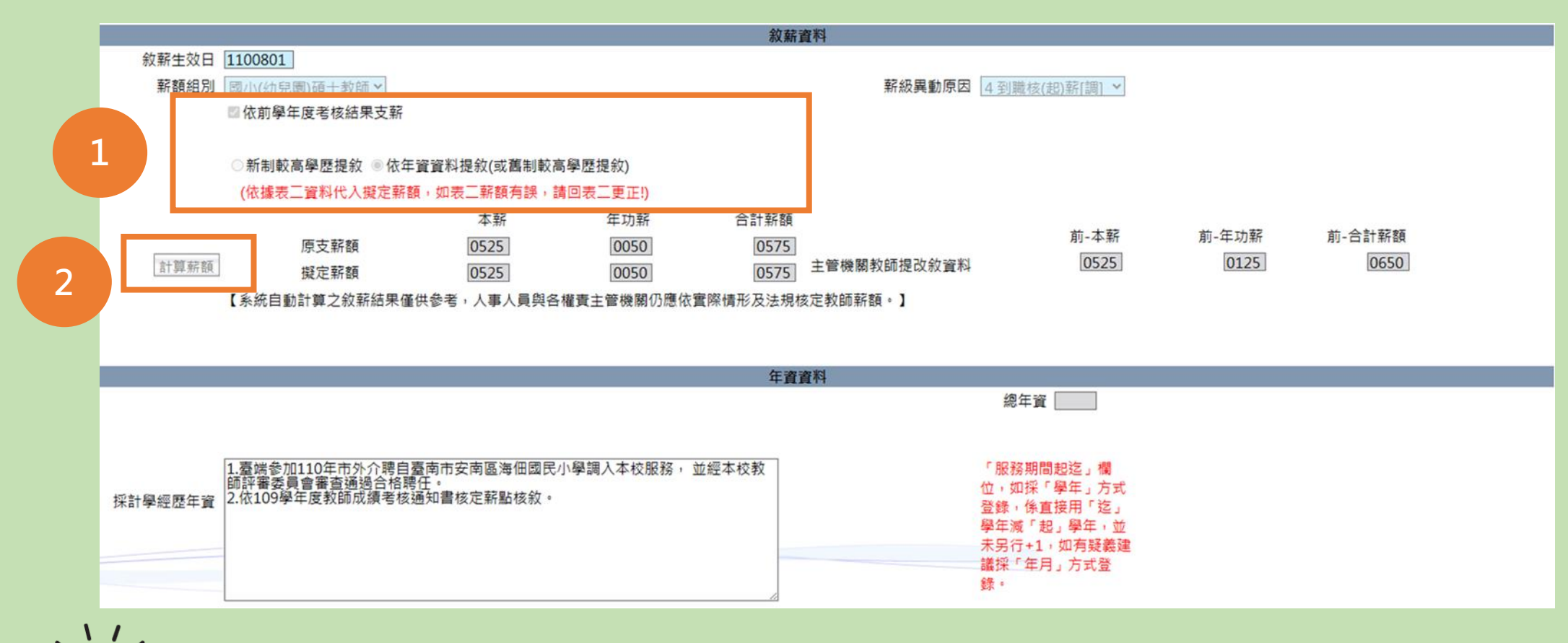

1.要勾選「依前學年度考核結果支薪」,擬定薪額會自動帶出薪額資料。
 2.保險起見,仍建議再次按取「計算薪額」按鈕,並再次確認薪額是否正確。

案例5:現職教師經教師甄選錄取分發,收到原校考核通知書後,辦理敘薪:

(1)先至考績作業 > 教職員成績考核 > 更新個人基本資料作業, 摄取教師考核資料, 將自動更新至個人資料 表2現職薪點及表20考績。

|   |                             | 線上人數:2004                |                     |         | 😾 楊智淳(臺中市東區力行國民小學-387070600Y |
|---|-----------------------------|--------------------------|---------------------|---------|------------------------------|
|   | 考績作業>教職員成績考核>更新個人基本資料作業     |                          |                     |         | C-WebHRAP07                  |
|   | 訊息:資料查詢成功!共1筆資料。            |                          |                     |         | 總花費時間:381毫秒(系統處理:250         |
| 2 | 查詢 全選 全不 矍 執行 更新訊息查詢 ┻      |                          | -                   |         |                              |
|   | ○同主管機關 ●外縣市調入教職員 (僅提        | <轉入前一學年度由其他主管機關核定之考核資料)  |                     |         |                              |
|   | 考核學年度 112                   | 更新恒                      | 人考績查詢條件 ◉全部 ○已更新 ○ㅋ | 未更新     |                              |
|   | 機關代碼 387070600Y 臺中市東區力行國民小學 |                          | 區力行國民小學             |         |                              |
|   | 身分證號                        |                          |                     |         |                              |
|   | 更新「個人子系統」時,預設同步更新「待到        | 8子系統固定性給與資料」,            |                     |         |                              |
| _ | 如果需要變更為不同步更新「待遇子系統」         | 請至[考績作業 > 設定 > 考績參數]做設定。 |                     |         |                              |
| 3 | 選取 年別 服務機關                  | 身分證號 姓名                  | 考績等第                | 核定日期    | 核定文號                         |
| - | ☑ 112 桃園市龜山區樂善國民小學          |                          | _                   | 1130809 | 桃教人字第1130074896號             |
|   |                             |                          |                     |         |                              |
|   |                             |                          |                     |         |                              |
|   |                             |                          |                     |         |                              |

(2) 再至中等以下學校,新增一筆敘薪案件。

#### (3)假設某師原為現職老師,重新參加教甄,於110年8月1日分發至學校,109學年度考核通知書 核定薪點為575,敘薪畫面如下:

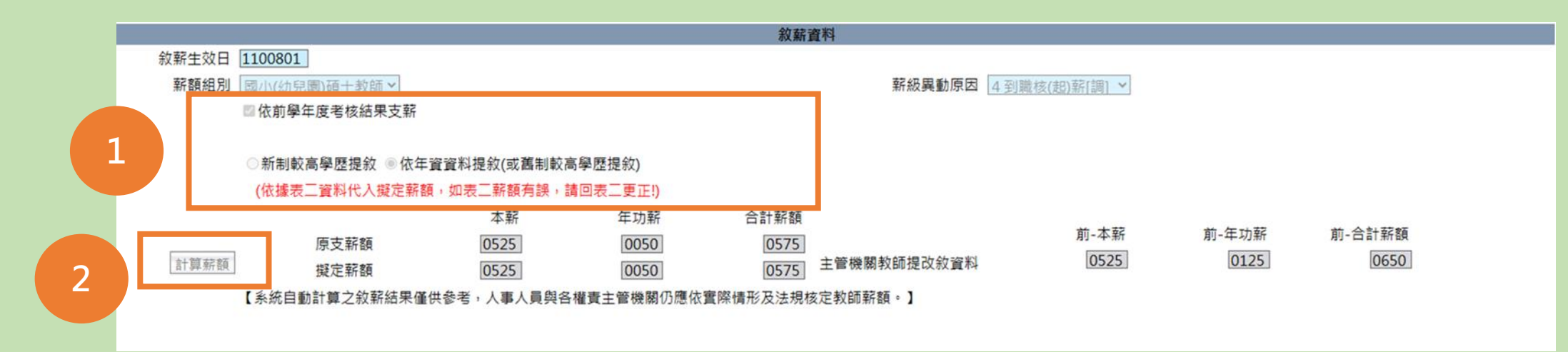

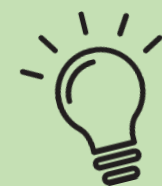

1.要勾選「依前學年度考核結果支薪」,擬定薪額會自動帶出薪額資料。 2.保險起見,仍建議再次按取「計算薪額」按鈕,並再次確認薪額是否正確。

# 案例6:初任專任運動教練,具備初級教練證書,辦理敘薪:

| 中等以下學校 > 教師欸薪作業 > 教師欸薪露件 > 教師欸薪請示單(敘薪通知書)資料維護 > 款薪人員資料維護                                                                                                    | C-WebHRAP01 |
|----------------------------------------------------------------------------------------------------|-------------|
|                                                                                                    | 系统處理 · 234  |
|                                                                                                    |             |
| 四上貝」詞閱個人員科                                                                                                    |             |
| 機關代碼 [387070600Y] 臺中市東區力行國民小學 聘任學年度 [11]                                                                                                    |             |
| 身分證號<br>職 稱 [8451] 專任運動教練                                                                                                    |             |
|                                                                                                    |             |
|                                                                                                    |             |
| 學歷資料                                                                                                    |             |
| 最高學歷學校                                                                                                    |             |
| 院系科別 修業狀況 1 畢業                                                                                                    |             |
| 教育程度 50 大學 修業起迄 修業起迄 医二乙二乙二乙二乙二乙二乙二乙二乙二乙二乙二乙二乙二乙二乙二乙二乙二乙二乙二乙                                                                                                    |             |
| □四十學分班                                                                                                    |             |
| 教師資格資料                                                                                                    |             |
| 清除                                                                                                    |             |
|                                                                                                    |             |
| 資格(類科)                                                                                                    |             |
| 生动日期                                                                                                    |             |
| 整件字號                                                                                                    |             |
|                                                                                                    |             |
| 約薪生效日 1120201                                                                                                    |             |
| 薪額組別 初級專任運動教練 ❤ 薪級異動原因 3 初任核薪[指新任] ❤                                                                                                    |             |
| □ 依前學年度考核結果支薪                                                                                                    |             |
|                                                                                                    |             |
| ○新制較高學歷提敘 ◎依年資資料提敘(或舊制較高學歷提敘)                                                                                                    |             |
| (依據表二資料代入擬定薪額,如表二薪額有誤,請回表二更正!)                                                                                                    |             |
| 本薪 年功薪 合計薪額 前-本薪 正 前-本薪 前-年功薪 前-年功薪 前-年功薪                                                                                                    | 前-合計薪額      |
| 原支新額 [0170] [0000] [0170] [0170] [01                                                                                                    | 0180        |
|                                                                                                    |             |
| 【系統日動計算之秋新結末僅供奓考,入事入員與各權實土官機關仍應從貫除情形及法規後走教師新額。】<br>                                                                                                    |             |
| □修畢師資職前教育課程                                                                                                    |             |
| ー 一 一 一 一 一 一 一 一 一 一 一 一 一 一 一 一 一 一 一                                                                                                    |             |
| 總年資                                                                                                    |             |
|                                                                                                    |             |
| (一)臺端係參加本校111學年度棒球專仟運動教練公開甄撰錄取人員,業經臺中市                                                                                                    |             |
| 位,如採「學年」方式                                                                                                    |             |
| <i>拉针关系的</i> 网络拉马拉斯 医马克斯 医马克斯 医马克斯 医马克斯 医马克斯 医马克斯 医马克斯 医马克                                                                                                    |             |
| [1] 探計學經歷年資<br>登録,係直接用「迄」<br>學年減「耙」學生,並                                                                                                    |             |
| 探計學經歷年資<br>規定 <sup>11</sup> 核支 <u>如上,並自112年2月1日生效。</u> <sup>111</sup> <sup>111</sup> <sup>11</sup> |             |

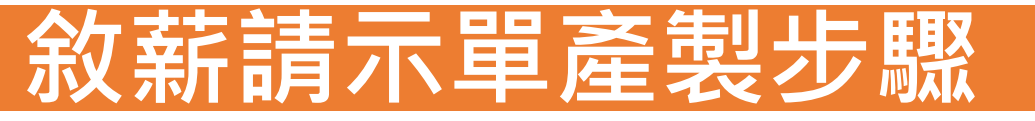

### 路徑:中等以下學校 > 教師敘薪作業 > 敘薪案件 > 教師敘薪請示單(敘薪通知書)資料維護

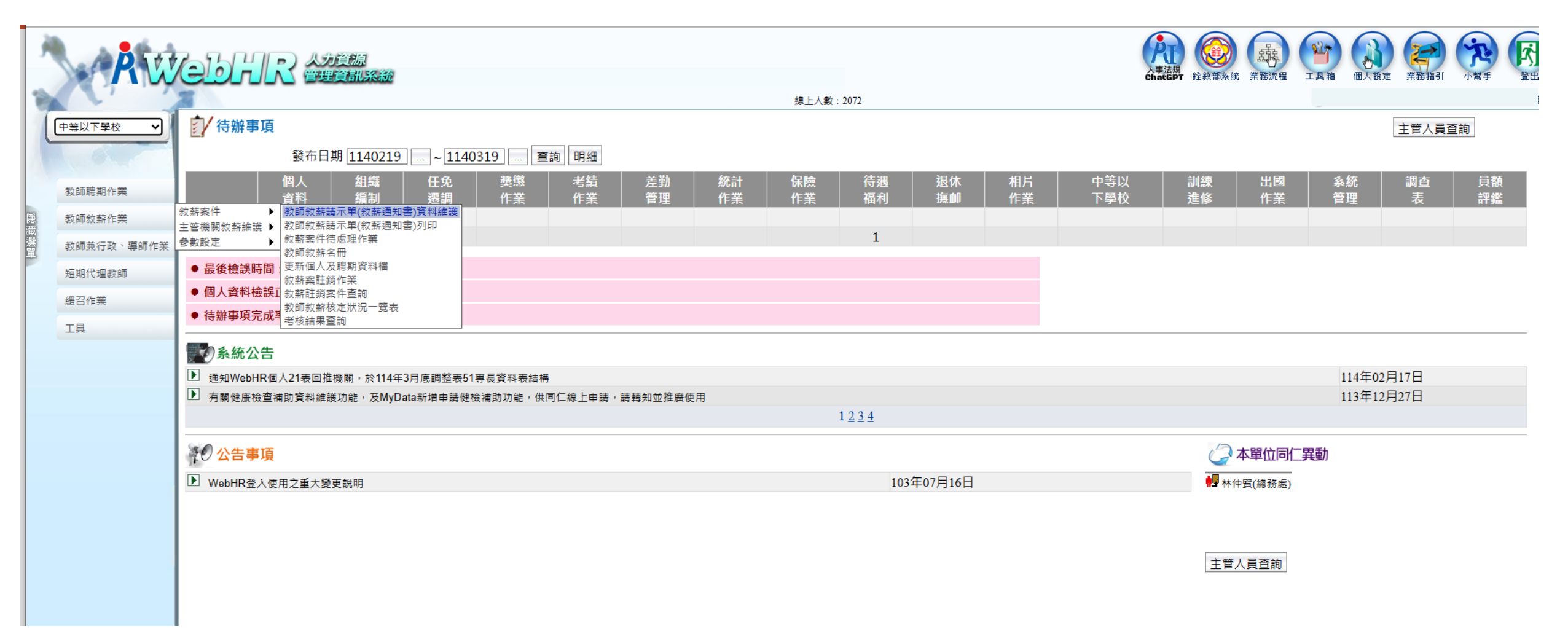

# 點選「新增」

| -        | Ŕw         |                                                 | 48 L L #1 - 2072 | 小事法構<br>chattsPT               金衣の<br>金衣の<br>第務流程               工 | 具箱 個人設定 業務指引 |                     |    |
|----------|------------|-------------------------------------------------|------------------|-------------------------------------------------------------------|--------------|---------------------|----|
| 7        |            | 中室以下學校> 教師教藝作業> 教藝家件> 教師教藝誌示單/ 教藝通知書) 溶彩維維      | 線工八數:2072        |                                                                   |              | C-WebHRAP09 · 174   | í. |
|          | 中等以下學校 🖌   |                                                 |                  |                                                                   |              | C-Webindin of . 174 | 1  |
|          | 1.01       | 查詢 新增 青畫面                                       |                  |                                                                   |              |                     |    |
|          | 教師聘期作業     |                                                 |                  |                                                                   |              |                     | l  |
| 隠藏       | 教師敘薪作業     | 項報機關 387070600Y 室中印泉區力行國內小學<br>發文日期 —           |                  |                                                                   |              |                     |    |
| 選單       | 教師兼行政、導師作業 | 發文文號                                            |                  |                                                                   |              |                     | l  |
|          | 短期代理教師     | 主旨/文稿說明                                         |                  |                                                                   |              |                     | I  |
|          | 緩召作業       | 作業狀態 ☑ 未報送 ☑ 已報送 ☑ 已核定 ☑ 已更新敘薪檔 ☑ 未核定 ☑ 退回 ☑ 註銷 |                  |                                                                   |              |                     |    |
|          | 工具         |                                                 | 發文日期             | 發文文號                                                              | 紋薪人員         |                     | I  |
|          |            |                                                 |                  |                                                                   |              |                     |    |
| 重本人本遵定領生 |            |                                                 |                  |                                                                   |              |                     |    |

# 按照以下步驟維護資料

| ) | <b>R</b> W |                                                                            |
|---|------------|----------------------------------------------------------------------------|
|   |            | 線上人數:2004                                                                  |
| 1 | 中等以下學校 ✔   | 中等以下學校>教師叙薪作業>叙薪案件>教師叙薪請示單(叙薪通知書)資料維護                                      |
|   |            | 訊息: 6                                                                      |
|   |            |                                                                            |
|   |            | 回上頁 確認 查詢欄位 運算子 查詢條件                                                       |
|   | 教師聘期作業     | 範例詞 		 等於                                                                  |
| 雘 | 教師紋薪作業     |                                                                            |
| 藏 |            | 項報機關 387070600Y 室中市東區刀行國氏小學 …<br>選取 臺中市校長敘薪備註範例一:取得較高學歷改敘。                 |
| 選 | 教師兼行政、導師作業 | 文稿編號 臺中市校長敘薪備註範例二:初任校長或校長調校敘薪請示函範例。                                        |
|   | 短期代理教師     | 1 文稿種類 ● 請示單(稿) ○ 請示單 ○ 敘薪通知書(稿) ○ 敘薪通知書                                   |
|   |            |                                                                            |
|   | 緩召作業       |                                                                            |
|   | 工具         |                                                                            |
|   |            | 發文文號                                                                       |
|   |            | 3 正 本 喜中市政府 (含附件)                                                          |
|   |            |                                                                            |
|   |            |                                                                            |
|   |            | 檢送上揭臺中市政府聘函及最近一年成績考核通知書影本各一份。另本<br>案業以同日期文號至WebHR中等以下學校子系統報送並檢送證明文件<br>一冊。 |
|   |            | 5 月前選取<br>作業機關 387070600Y 臺中市東區力行國民小學                                      |

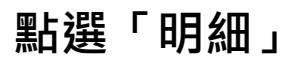

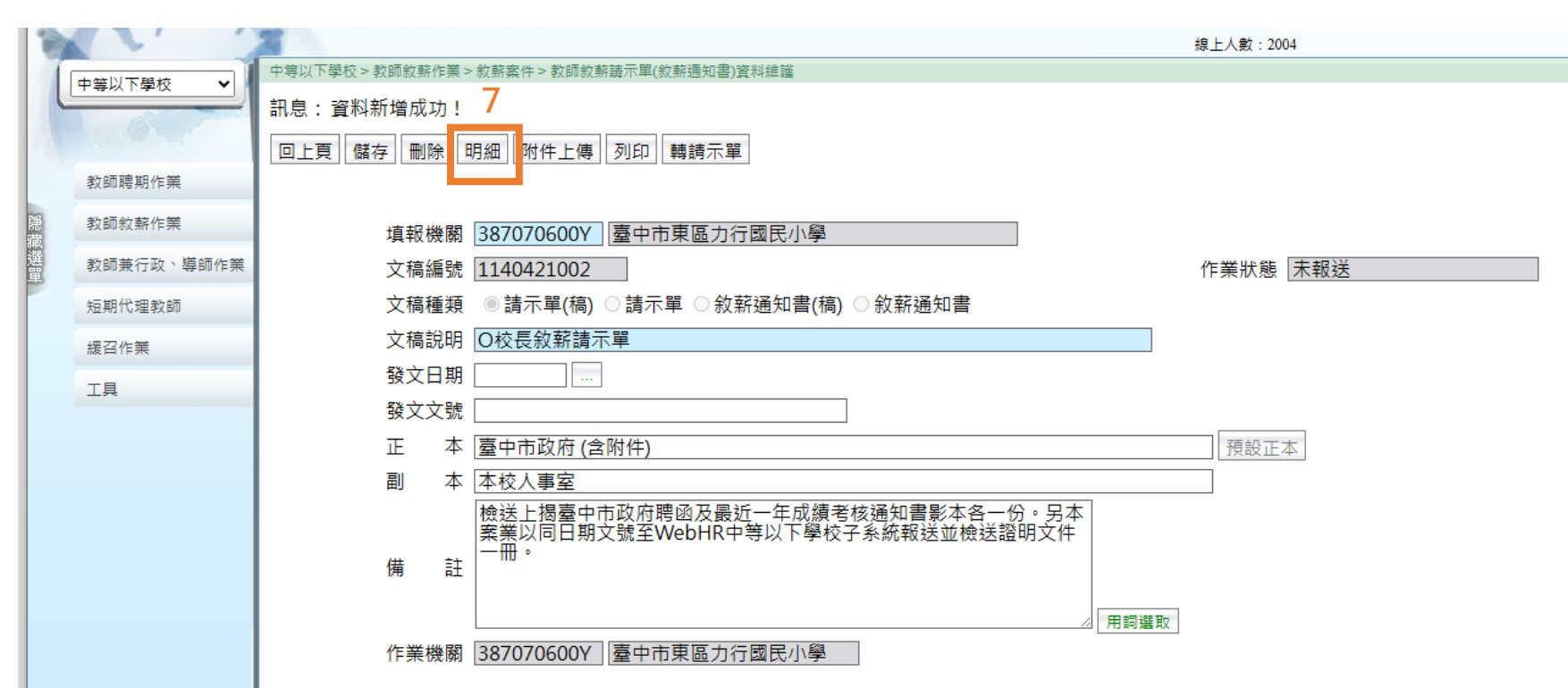

#### 點選「新增」

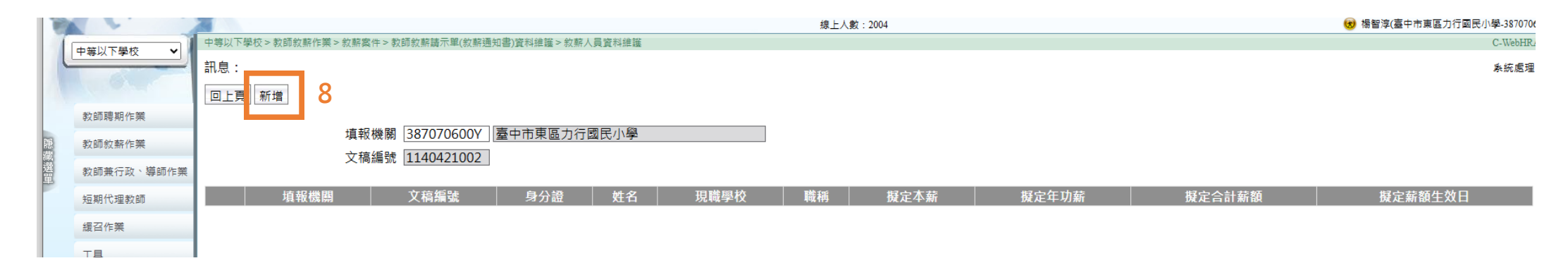

| A    | WebHR 人力資源管理資訊系統                                                                                                    | - 個人 - Microsoft Edge                |                                                                                                    |                      |                                               |                                      |                                                       |                                                                                                    |                                       |                                                                                                    | -                        |
|------|----------------------------------------------------------------------------------------------------|--------------------------------------|----------------------------------------------------------------------------------------------------|----------------------|-----------------------------------------------|--------------------------------------|-------------------------------------------------------|----------------------------------------------------------------------------------------------------|---------------------------------------|----------------------------------------------------------------------------------------------------|--------------------------|
| (    | https://webhr.dgpa.gov                                                                                                    | v.tw/web/MainPage.aspx               |                                                                                                    |                      |                                               |                                      |                                                       |                                                                                                    |                                       |                                                                                                    |                          |
|      | RW                                                                                                    | 中等以下學校>教師教薪作業>約薪                     | <u>会記</u>                                                                                                    | 料維護> 約薪人員資料維護        |                                               | 線上人數:2004                            |                                                       | (And the second second | 1000000000000000000000000000000000000 | 工具箱         ()         ()         ()         ()         ()         ()         ()         ()         ()         ()         ()         ()         ()         ()         ()         ()         ()         ()         ()         ()         ()         ()         ()         ()         ()         ()         ()         ()         ()         ()         ()         ()         ()         ()         ()         ()         ()         ()         ()         ()         ()         ()         ()         ()         ()         ()         ()         ()         ()         ()         ()         ()         ()         ()         ()         ()         ()         ()         ()         ()         ()         ()         ()         ()         ()         ()         ()         ()         ()         ()         ()         ()         ()         ()         ()         ()         ()         ()         ()         ()         ()         ()         ()         ()         ()         ()         ()         ()         ()         ()         ()         ()         ()         ()         ()         ()         ()         ()         ()         ()         ) | 小常引<br>小学-3870<br>C-WebJ |
| 悪頑選單 | 中等以下學校 ◆ 教師聴期作業 教師数薪作業 教師兼行政、導師作業 短期代理教師                                                                                                    | 訊息:<br>回上頁 確認 調閱個人資料<br>機關代碼<br>身分證號 | 387070600Y 臺中市東區                                                                                                    | 力行國民小學               | 選擇校<br>(1)學歷<br><mark>9</mark> (2)教師<br>(3)敘莉 | 長,系統將<br>暨資料(表5)<br>「資格資料(<br>「資料-原支 | 客自動帶入:<br>〔表7〕 <sup>聘在學</sup><br>〔薪額(表2) <sup>編</sup> | 年度 113<br>稱 7000 校長<br>別 ──                                                                                                    |                                       | 總花費時間:119毫新                                                                                                    | ♡(系統處                    |
|      | 緩召作業                                                                                                    |                                      |                                                                                                    |                      |                                               | 學歷資料                                 |                                                       |                                                                                                    |                                       |                                                                                                    |                          |
|      | IŖ                                                                                                    | 最高學歷學校<br>院系科別<br>教育程度               | 309530000Q     國立臺中師       140103     初等教育學系       50     大學       四十學分班                                                                                                    | 範學院                  |                                               |                                      | 修業狀況 1<br>修業起迄 0810                                   | 】畢業<br>8 - <mark>08408</mark>                                                                                                    |                                       |                                                                                                    |                          |
|      |                                                                                                    |                                      |                                                                                                    |                      |                                               | 教師資格資料                               |                                                       |                                                                                                    |                                       |                                                                                                    |                          |
|      |                                                                                                    | 種類區分<br>資格(類科)<br>生效日期<br>證件字號       | 清除         2 登記         IB01 [小學級任教師]         國民小學教師         0720929         教小登字第208169號                                                                                                    |                      |                                               |                                      | 派令生效日 1120                                            | 801                                                                                                    |                                       |                                                                                                    |                          |
|      |                                                                                                    | 幼乾生効口                                |                                                                                                    |                      |                                               | <b>秋新資</b> 科                         |                                                       |                                                                                                    |                                       |                                                                                                    |                          |
|      |                                                                                                    | 薪額組別                                 | <ul> <li>▲</li> <li>▲</li></ul> | ŕ                    |                                               |                                      | 薪級異動原因 <b>——</b> ——————————————————————————————————   | ~                                                                                                    |                                       |                                                                                                    |                          |
|      |                                                                                                    |                                      | ○新制較高學歷提敘 ◉ 依                                                                                                    | <b>年</b> 資資料提敘(或舊制較) | 高學歷提敘)                                        |                                      |                                                       |                                                                                                    |                                       |                                                                                                    |                          |
|      |                                                                                                    |                                      | (依據表二資料代入擬定素                                                                                                    | · 如表二薪額有誤,           | 請回表二更正!)                                      |                                      |                                                       |                                                                                                    |                                       |                                                                                                    |                          |
|      |                                                                                                    |                                      | *                                                                                                    | 本薪                   | 年功薪                                           | 合計薪額                                 |                                                       |                                                                                                    |                                       |                                                                                                    |                          |
|      | 重本人本連定。<br>東京市市大都定<br>「市場」<br>「市場」<br>「市」<br>「市」<br>「市」<br>「市」<br>「市」<br>「市」<br>「市」<br>「市 | 計算薪額                                 | 原支薪額<br>擬定薪額                                                                                                    | 0500                 | 0125                                          | 0625 主管                              | 機關教師提改敘資料                                             | 前-本薪<br>0500                                                                                                    | 前-年功薪<br>0125                         | 前-合計薪額<br>0625                                                                                                    |                          |

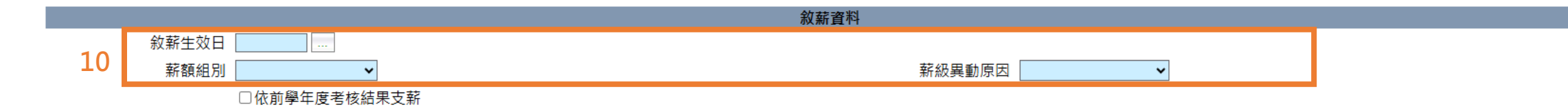

|      | ○新制較高學歷提敘 ◉依年 | 資資料提敘(或舊制較 | 高學歷提敘)   |      |             |      |       |        |
|------|---------------|------------|----------|------|-------------|------|-------|--------|
|      | (依據表二資料代入擬定薪額 | 頃,如表二薪額有誤, | 請回表二更正!) |      |             |      |       |        |
|      |               | 本薪         | 年功薪      | 合計薪額 |             |      |       |        |
|      | 原支薪額          | 0500       | 0125     | 0625 |             | 前-本新 | 前-年功新 | 前-合計新額 |
| 計算薪額 | 擬定薪額          |            |          |      | 主管機關教師提改敘資料 | 0500 | 0125  | 0625   |

維護以下敘薪資料:

- (1) 敘薪生效日:
  - ①初任及調校:到職日期
  - ②改敘:改敘生效日

#### (2)薪級異動原因:

①提敘:任職敘薪後發現有未經採計之職前年資
②改敘[指現職人員]:現職校長取得較高學歷
③初任核薪[指新任]:初任校長
④到職核(起)薪[調]:校長調校

#### (3) 薪額組別:原則上,系統對應校長表二的薪額組別資料

|    | 職稱代碼 | 職稱 | 薪額組別 | 薪額說明       | 薪額範圍起 | 最高本薪 | 年功最高薪 |
|----|------|----|------|------------|-------|------|-------|
| 選取 | 7000 | 校長 | 1    | 國小校長       | 180   | 450  | 625   |
| 選取 | 7000 | 校長 | 2    | 國小碩士校長     | 180   | 525  | 650   |
| 選取 | 7000 | 校長 | 3    | 國小博士校長     | 180   | 550  | 680   |
| 選取 | 7000 | 校長 | 4    | 中等學校博士校長   | 245   | 550  | 680   |
| 選取 | 7000 | 校長 | 5    | 中等學校碩士校長   | 245   | 525  | 650   |
| 選取 | 7000 | 校長 | 6    | 中等學校校長     | 245   | 450  | 625   |
| 選取 | 7000 | 校長 | 7    | 大學專科以上校長   | 475   | 680  | 770   |
| 選取 | 7000 | 校長 | 8    | 中等學校四十學分校長 | 245   | 500  | 625   |
| 選取 | 7000 | 校長 | 9    | 國小四十學分校長   | 180   | 500  | 625   |
| 選取 | 7000 | 校長 | A    | 碩士畢業校長     | 245   | 525  | 650   |
| 選取 | 7000 | 校長 | В    | 博士畢業校長     | 330   | 550  | 680   |

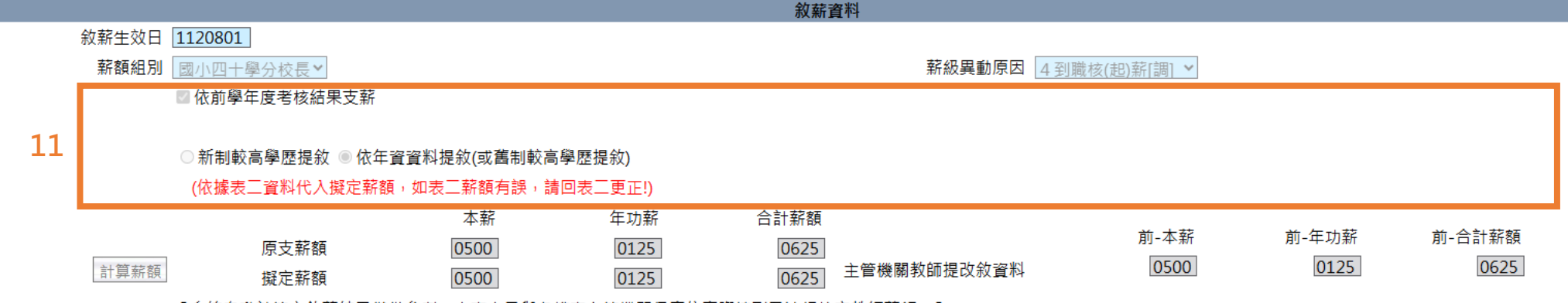

【系統自動計算之敘薪結果僅供參考,人事人員與各權責主管機關仍應依實際情形及法規核定教師薪額。】

1.系統預設為「依年資資料提敘(或舊制較高學歷提敘)」,且無法取消。
 2.若係調校校長或新制取得較高學歷改敘教師,應再依下列勾選:

 (1)調校校長:另外勾選「依前學年度考核結果支薪」。
 (2)新制取得較高學歷校長:改選「新制較高學歷提敘」。

|     |                                         |      | 年資資料                                    |                |                      |               |      |
|-----|-----------------------------------------|------|-----------------------------------------|----------------|----------------------|---------------|------|
| [   | 新増年資 刪除年資 自表十九經歷轉入 合計年資                 |      |                                         | 總公             | 王資 0                 |               |      |
| [   | 上移 下移 移至第一筆 移至最後一筆                      |      |                                         |                |                      |               |      |
|     | he started wr. Britshild                |      | 21h -                                   |                |                      |               |      |
|     |                                         |      | 職権                                      |                | 服務期間起迄               | 小計(年)   小計(月) | 番核結果 |
|     |                                         |      | 1                                       | 「服務            | 期間起讫,欄               |               |      |
|     | 1.51 ± 1.69 /                           |      |                                         | 位,如            | 採「學年」方式              |               |      |
|     | 保訂學經歴中貧                                 |      |                                         | 登録,            | 係直接用「迄」              |               |      |
|     | 12 用詞選取                                 |      |                                         |                | · 起」字中,业<br>+1,如有疑義建 |               |      |
|     |                                         |      |                                         | 議採「            | 年月」方式登               |               |      |
|     |                                         |      | c.                                      | 錄。             |                      |               |      |
|     | MR 1./ NRA - 2007                       |      |                                         | and the second | X                    |               |      |
|     | 杏 <u>物</u> 潤位                           | 杳訽修供 |                                         | 20 4           |                      |               |      |
| 節   | □□□□□□□□□□□□□□□□□□□□□□□□□□□□□□□□□□□□□   | 旦的休什 | 100                                     |                |                      |               |      |
|     | A1 初任教師核薪 □ B2 現職教師調入 ☑ C1 初任校長核薪 □ 未歸類 | 1    | 1000                                    |                |                      |               |      |
|     | R1 取得較高學展 □ R3 運動教練幼菇 □ D1 代理教師 □ 仝部    |      |                                         |                |                      |               |      |
|     |                                         |      |                                         |                |                      |               |      |
|     |                                         |      |                                         |                |                      |               |      |
|     | 範例詞                                     |      |                                         |                |                      |               |      |
|     | 選取 臺中市校長敘薪請示單(條例施行後)範例二:校長取得較高學歷改敘。     |      |                                         |                |                      |               |      |
|     | 選取 臺中市校長敘薪請示單(條例施行前)範例一:校長取得較高學歷改敘。     |      |                                         |                |                      |               |      |
|     |                                         |      |                                         |                |                      |               |      |
|     | 四极 室干印化设设新明小手轮的的正化设设仪仪响仪。               |      |                                         |                |                      |               |      |
|     |                                         |      |                                         |                |                      |               |      |
|     |                                         |      |                                         |                |                      |               |      |
|     |                                         |      |                                         |                |                      |               |      |
|     |                                         |      |                                         |                | Ŧ                    |               |      |
|     |                                         |      |                                         |                |                      |               |      |
|     |                                         |      |                                         |                |                      |               |      |
| 101 |                                         |      |                                         |                |                      |               |      |
|     |                                         |      |                                         |                |                      |               |      |
|     |                                         |      |                                         |                |                      |               |      |
|     |                                         |      |                                         |                |                      |               |      |
|     |                                         |      |                                         |                |                      |               |      |
|     |                                         |      |                                         |                |                      |               |      |
|     |                                         |      |                                         |                |                      |               |      |
|     |                                         |      |                                         |                |                      |               |      |
| -   |                                         |      | 100000000000000000000000000000000000000 |                |                      |               |      |

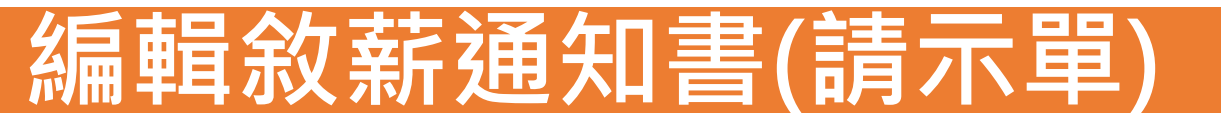

## 1.中等以下學校 > 教師敘薪作業 > 敘薪案件 > 教師敘薪請示單(敘薪通知書)資料維護 2.點選「列印」

| 中等以下學校>教師敘蘇作葉>教師敘蘇產單(敘蔣通知書)資料維羅         中等以下學校>教師敘蘇作葉>教師敘蘇產單(敘蔣通知書)資料維羅         記息:         回上頁 儲存 刪除 明細 附件上傳 列印 核定         填報機關 387070600Y 臺中市東區力行國民小學         文稿编號 1140411001         作業狀態 末核定         文稿編號 1140411001         文稿編號 1140411001         文稿種類 ◎請示單 ◎ 敘薪通知書(稿) ◎ 敘薪通知書         主 盲 亟核定李OO 1員敘薪案, 講查照。 | 敘薪通知書(稿)      | 敘薪請示單(稿)                                                                                                    |
|----------------------------------------------------------------------------------------------------|---------------|----------------------------------------------------------------------------------------------------|
| 致文號       小小字第11400000000號         強文號       小小字第1140000000號         速       別       1 普通任 *         ····································                                                                                                    | <form></form> | 中學以下學校> 乾餅蚊酥作葉 > 乾餅軟酥陽示單(軟陽與蜀)資料維維  記息:  □上頁 壓存 刪除 明細 附件上傳 列印 轉請示單    填報機關 <u>387070600Y 臺中市東區力行國民小學    文稿維類 ◎ 請示單(稿) ◎ 請示單 ◎ 敘薪通知書(稿) ◎ 敘薪通知書   文稿組類 ◎ 請示單(稿) ◎ 請示單 ◎ 敘薪通知書(稿) ◎ 敘薪通知書   文稿組明 ○校長敘薪請示單   發文文號   正 本 臺中市政府(含附件) 預設正本   副 本 本校人事室                                      </u> |

發文文號:可以先到公文系統創一個文號,也可以事後核定時再編輯

3.選取列印對象,接著點選「列印」

敘薪通知書(稿)

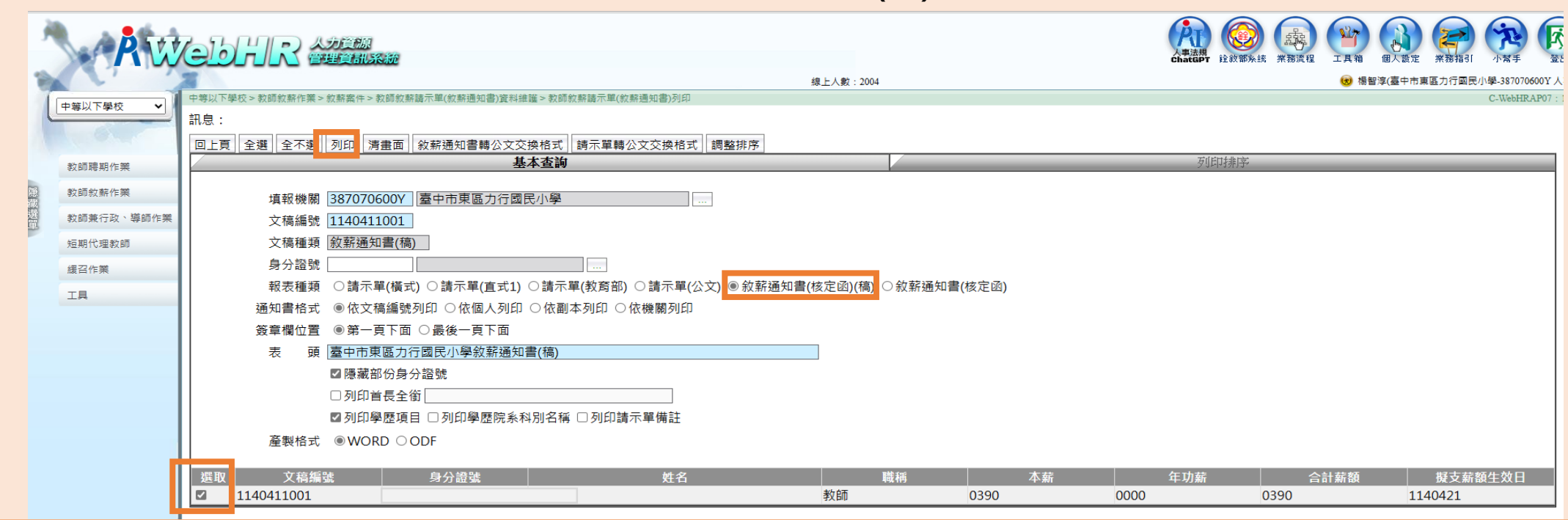

敘薪請示單(稿)

| 1  |            | □等以下學校 > 教師敘薪作業 > | · 敘薪案件 > 教師敘薪請示單(敘薪通知書)資料維 | ■護 > 教師敘薪請示單(敘薪通知書)列印    |                 |           |       |     | · · ·    | C-WebHRAP07        |  |  |  |
|----|------------|-------------------|----------------------------|--------------------------|-----------------|-----------|-------|-----|----------|--------------------|--|--|--|
| l  |            | R.息:資料列印成功!       |                            |                          |                 |           |       |     | 總花       | 遭時間:352毫秒(系統處理:266 |  |  |  |
|    |            | 回上頁 全選 全不選        | 列印 青畫面 敘薪通知書轉公文交           | 换格式 請示單轉公文交換格式 調整排序      |                 |           |       |     |          |                    |  |  |  |
|    | 教師聘期作業     |                   | 基                          | 本查詢                      | 列印排序            |           |       |     |          |                    |  |  |  |
| 隠れ | 教師紋薪作業     | 埴報機關              | 387070600V 臺中市東區力行國        |                          |                 |           |       |     |          |                    |  |  |  |
| 選軍 | 教師兼行政、導師作業 | 文稿編號              | 文稿編號 1140421002            |                          |                 |           |       |     |          |                    |  |  |  |
|    | 短期代理教師     | 文稿種類 [請示單(稿)      |                            |                          |                 |           |       |     |          |                    |  |  |  |
|    | 緩召作業       | 身分證號              |                            |                          |                 |           |       |     |          |                    |  |  |  |
|    | 工具         | 報表種類              | ○請示單(橫式) ○請示單(直式1)         | ●請示單(教育部) ○請示單(公文) ○ 敘薪遊 | 通知書(核定函)(稿) ○ 翁 | 薪通知書(核定函) | 注音·强: | 摆詰示 | 留( 物 奇 의 | ()                 |  |  |  |
|    |            | 通知書格式             | ◎ 依文稿編號列印 ○ 依個人列印          | ○ 依副本列印 ○ 依機關列印          |                 |           | 11志,茂 | 手明ハ | 半(我月日    | <b>ソ</b>           |  |  |  |
|    |            | 簽章欄位置             | ◉ 第一頁下面 ○ 最後一頁下面           |                          |                 |           |       |     |          |                    |  |  |  |
|    |            | 表頭                | 臺中市東區力行國民小學教師敘薪            | 請示單(稿)                   |                 |           |       |     |          |                    |  |  |  |
|    |            |                   | ☑ 隱藏部份身分證號                 |                          |                 |           |       |     |          |                    |  |  |  |
|    |            |                   | □ 列印首長全銜                   |                          |                 |           |       |     |          |                    |  |  |  |
|    |            |                   | ■列印學歷項目 ■列印學歷院系和           | ↓別名稱 □列印請示單備註            |                 |           |       |     |          |                    |  |  |  |
|    |            | 產製格式              |                            |                          |                 |           |       |     |          |                    |  |  |  |
|    |            |                   |                            |                          |                 |           |       |     |          |                    |  |  |  |
|    |            | 選取 文稿編            | 號 身分證號                     | 姓名                       | 職種              |           | 本薪    | 年功薪 | 合計薪額     | 擬支薪額生效日            |  |  |  |
|    |            | 1140421002        |                            |                          | 校長              | 0220      | 0000  |     | 0220     | 1140801            |  |  |  |

# 4.產生敘薪通知書(稿)、敘薪請示單(稿)

# 敘薪通知書(稿)

|     | · · · · · · · · · · · · · · · · · · ·                                                      |
|-----|--------------------------------------------------------------------------------------------|
|     | 保存年限:                                                                                      |
|     | 臺中市〇〇區〇〇國民小學敘薪通知書(稿)。                                                                      |
|     | 受文者:林○○教師↔                                                                                 |
|     | 發文日期:中華民國 114 年 08 月 日↓<br>發文字號:カ小人字第 1140001234 號↓<br>遠別:普通件↓<br>密等及解密條件或保密期限:普通↓<br>附件:↓ |
| 炭.  | 主旨:茲核定林○○1員敘薪案,請查照。↓                                                                       |
|     | 林〇〇(L12345****) <sup>,,</sup>                                                              |
|     | 一、現任職務:臺中市○○區○○國民小學教師→                                                                     |
|     | 二、學歷:國立臺中教育大學畢業4                                                                           |
|     | 三、核叙新級・本新210新點,牛功新0新點,合計21級210新點。。<br>m、牛が日期:114年08月01日。                                   |
|     | 日、王政は初・114-100月01日。<br>五、窯杏結果:4                                                            |
|     | (一)臺端係參加本市114學年度國民小學教師公開甄選錄取分發↓                                                            |
| a]. | 至本校服務,自114年8月1日起聘。+                                                                        |
|     | (二)臺端110年6月自國立臺中教育大學教育學院特殊教育學系畢<br>業、於111年9月99日點得對在加坡計劃在總位(批)問用「總對                         |
|     | 系, 於111年2月22日取付教月即行殊教月字校(班)國民小字教<br>盲階段身心障礙組紛師證書, 白本蘇190蘇點紀約, 採計曾任                         |
|     | 臺中市〇〇區〇〇國民小學代理教師年資1年(111年8月23日                                                             |
|     | 至112年7月31日)及臺中市〇區〇〇國民小學代理教師年資1                                                             |
|     | 年(112年8月14日至113年7月31日),共計2年,依「教師待遇                                                         |
| 缐.  | 條例」規定從戰2級,发怒文如上,並自114年0月1日至效。↔<br>注意喜項:↓                                                   |
|     | 一、重要文件,請妥慎保存。↓                                                                             |
|     | 二、臺端對所敘薪級如有疑義,得依教師待遇條例施行細則第5條第1                                                            |
|     | 項規定,應於接到敘薪通知書之次日起30日內敘明事實及理由,                                                              |
|     | 並檢附有關證件,送請本校依第3係第2項規定程序於30日內重<br>任任今,半任共知法和期間令,原於收到任前年十月十月11日。                             |
|     | 行叛走,或低教師法相關規定,應於按到報漸通知書之次日起 30<br>日內,向太市教師申訴評議委員會提起申訴:或依法提起訴訟或                             |
|     | 依訴願法或行政訴訟法或其他保障法律等有關規定,請求救濟。                                                               |
|     | でみ、茶〇〇巻第2                                                                                  |
|     | 副本:本校人事室、總務處出納線↔                                                                           |
|     | وا                                                                                         |

# 敘薪請示單(稿)

| 臺中市〇〇區〇〇國民小學教師       敘薪請         中華民國11       カ小人字第         現(擬)住職別:       校長?         姓名:       陳〇〇?         身分證統一編號:       B12046*****?         出生年月日:       年月日?         動       態:       到職核(起)新[調]?         學       厘:       國立〇〇師範學院大學畢業(研究所四十學分班)?         (一)陳校長原任本市〇〇區〇〇國民小學校長?       年7月〇〇日府授教人字第1140〇〇〇〇〇         2       厘:       (一)陳校長原任本市〇〇區〇〇國民小學校長?         2       厘:       (一)陳校長原任本市〇〇區〇〇國民小學校長?         2       厘:       (一)陳校長原任本市〇〇區〇〇國民小學校長?         2       厘:       (一)陳校長原任本市〇〇區〇〇國民小學校長?         2       厘:       (一)陳校長原住本市〇〇區〇〇國民小學校長?         2       厘:       (一)陳校長原住本市〇〇區〇〇國民小學校長?         2       厘:       (二)113 學年度校長成績考核結果:         2       厘:       (二)113 學年度校長成績考核結果!         2       第:       小學級任教師教小登主第2000000         2       年       月日?         2       奈       第:         2       二       月日?         2       燕鼠 新 點:       本新 500 新點:         2       二       2         2       新銀 點:       年 501 新點:         2       三       新銀 點:         2       二 </th <th></th>                                                                                                    |                                         |
|----------------------------------------------------------------------------------------------------|-----------------------------------------|
| 中華民國 11<br>カ小人字第         現(擬)住戦別(枚長 <sup>0</sup> 左名(除〇〇 <sup>0</sup> )         身分登航一編號(B12046***** <sup>0</sup> )         出生年月日(年月日 <sup>0</sup> )         動態(封職板(起)新[調] <sup>0</sup> )                                                                                                    | 下單。                                     |
| 力小人字第         現 (擬) 任 職 別: 校長?         姓 名·陳〇〇?         身 分 證 純 一 編 號:       B12046*****?         出 生 年 月 日:       年 月 日?         動 態:       到職板(起)新[調]?         學 歷:       國立〇〇師範學院大學摹案(研究所四十學分班)?         健 歷:       (一)陳校長原任本市〇〇區〇〇國民小學校長?         # 7月〇〇日府授教人字第1140〇〇〇〇〇<br>年 8月1日任本校校長?         (二)113 學年度校長成績考核尚未協定,擬依原<br>牛皮成績考核尚未協定,擬依原<br>牛皮成績考核尚未協定,擬依原<br>牛皮成績考核尚未協定,擬依原<br>牛皮成績考核尚未協定,擬依原<br>牛皮成績考核尚未協定,新統,平均新125新點,合計6娘625新<br>難 支 薪 級 薪 點:         魔 時 科 目:       年 月 日?         機 定 合 格 日 期:       (牛 育起算年月):         権 定 合 格 日 期:       (牛 育起算年月):         「学城在教師教小餐業第〇〇〇〇〇號?         人 字 號:       小學級任教師教小餐業第〇〇〇〇〇號?         検 定 合 格 日 期:       (年 月 日?         「 中 強人 勤:       2 件?         基 薪 級 薪 點:       年 本新 500 新點: 年功薪 125 新點, 合計 6 娘 625 新<br>證 件 件                                                                                                    | 4年08月 日√                                |
| 現(擬)住戦別・校長の         姓名・陳〇〇の         身分證統一編號・B12046*****         出生年月日・年月日の         動態・到職板(起)新[調]の         夢         慶・國立〇〇師範學院大學摹業(研究所四十學分班)の         (一)陳校長原任本市〇〇區〇〇國民小學校長の2         年7月〇〇日府投散人字第1140〇〇〇〇〇〇年8月1日任本校校長の4         (二)113 學年度校長成嬌者被尚未松定,擬依原<br>年度成績者核結果)核敘。の         應聘科目。<br>人字號。         小學城任教師教小登主第〇〇〇〇號の         年度成績者核結果)核敘。の         應時科目。<br>人字號。         小學城任教師教小登主第〇〇〇〇0號の         年度成績者核結果)核敘。の         應時科目。         女子號。         小學城任教師教小登主第〇〇〇〇〇號の         年月日の         生素規紙数数生效目・114年08月01日の         算支薪級新點。本新500新點,年功新125 新點,合計6級625 新<br>證 件件生數。2件の         主管教育行政機關。         (本新季素前日期、         (本新季査情形・         (論送上揭臺中市政府聘亟及最近1年成績考核         送證明文件1冊・の                                                                                                    | 1140001234 號₽                           |
| 姓     名・ 陳〇〇 <sup>0</sup> 身 分 證 純 一 編 號     B12046****0       出 生 年 月 日・年月 日・       動     8+ 月 日・       動     8+ 月 日・       雪     國立〇〇師範學院大學摹業(研究所四十學分班)・       健     一)陳校長原任本市〇〇區〇〇國民小學校長,2       (一)陳校長原任本市〇〇區〇〇國民小學校長,2       年7月〇〇日府投款人字第 1140000000       年     月1日任本校校長、4       (二)113 學年度校長成績考核尚未松定,擬依原<br>年度成績考核結果)核敘・0       席     時 科 日・<br>人學級任教師教小登主第〇〇〇〇號の       人     中愛級任教師教小登主第〇〇〇〇號の       年 月 日・     (二)113 學年度校長成績考核尚未松定,擬依原<br>年度成績考核結果)核敘・0       施 定 合 格 日 期+<br>(年 貴起算年月)・     年 月 日・       擬支 新 級 薪 點・     本新 500 新點,年功新 125 新點,合計 6 級 625 新<br>經 文 新 級 薪 點·       董 哀 薪 級 薪 點·     本新 500 新點,年功新 125 新點,合計 6 級 625 新<br>經 本 新 500 新點,年功新 125 新點,合計 6 級 625 新<br>經 件 件 數·<br>2 件・       主 管教 育 行 政 機 開・<br>依 法 審 查 情 形・     小       備     註                                                                                                    |                                         |
| 身 分 證 純 一 編 號·       B12046*****         出 生 年 月 日·       年 月 日·         動       態·       到職板(起)薪[調]·         學       歷·       國立〇〇師範學院大學摹案(研究所四十學分班)·         經       歷·       國立〇〇師範學院大學摹案(研究所四十學分班)·         經       歷·       (一)陳校長原任本市〇〇區〇〇國民小學校長,:         年7月〇〇日扇投款人字第114〇〇〇〇〇〇<br>年8月1日任本校校長···       (二)113 學年度校長成績考核結未協定,擬依原<br>年度成績考核結果)核会···         應       醇       科 日·         (午貢起算年月)·       小學城任教師教小登字第〇〇〇〇〇號··         撥 定 合 格 日 期·       (午貢起算年月)·         「小學城任教師教小登字第〇〇〇〇〇號··       午         月 日··       (午貢起算年月)·         擬支 紙 紙 點·       本新 500 新點·年功新 125 新點·合計 6 娘 625 新<br>經 文 新 錢 薪 點·         黨 其 鏡 薪 點·       本新 500 新點·年功新 125 新點·合計 6 娘 625 新<br>經 文 代··         賞 支 薪 錢 薪 點·       本新 500 新點·年功新 125 新點·合計 6 娘 625 新<br>經 文 代··         室 管教 育行 政 機 關·       -         (本 法 審 查 情 形·       -         微送上揭臺中市政府積極及最近 1 年成績考板       -         送證明文件 1 冊·?       -                                                                                                    |                                         |
| 出生年月日・年月日・         動       態・         動       態・         動       態・         動       態・         動       態・         動       態・         動       111         學       歴・         (一)除校長原任本市〇〇區〇〇回民小學校長,2<br>年7月〇〇日府投数人字第114〇〇〇〇〇〇<br>年8月1日任本校校長・4         (二)113       学年度校長成績考核尚未松定,2         席時半日・<br>及字       小学級任教師教小賢字第〇〇〇〇〇號や         除え合格日期・<br>(午貢起算年月)・       年月日や         擬支紙紙紙點點と数目・       114年08月01日や         算支紙紙紙點點・本新500新點,年功新125新點,合計6級625系         整       件住載・2(牛や)         主管教育行政機關・<br>依法本審查情形・         修          微送上摘臺中市政府聘函及最近11年成績考核         (本議9文代1日期文號至110日期文號至110日期、中等以下學相<br>送證明文件1冊・や                                                                                                    |                                         |
| 動       態:       到職核(起)新[調]?         學       歷:       國立〇〇師範學院大學暴業(研究所四十學分班)?         經       便:       (一)陳校長原任本市〇〇區〇〇國民小學校長;2<br>年7月〇〇日府投數人字第1140〇〇〇〇〇<br>年8月1日任本校校長 *?         經       歷:       (二)13 學年度校長成績考核尚未核定,擬信原<br>年度成績考核結果)核敘 *?         應       時       科         及       字       流:         // 學級任教師教小賢字第〇〇〇〇〇號?       人         // 學級任教師教小賢字第〇〇〇〇〇號?       人         // 學級任教師教小賢字第〇〇〇〇〇號?       人         // 學級任教師教小賢字第〇〇〇〇〇號?       人         // 學級任教師教小賢字第〇〇〇〇〇號?       人         // 學級任教師教小賢字第〇〇〇〇〇號?       人         // 學級任教師教小賢字第〇〇〇〇〇號?       人         // 學級任教師教小賢字第〇〇〇〇〇號?       人         // 學級任教師教小賢字第〇〇〇〇〇號?       人         // 學級任教師教小賢字第〇〇〇〇〇號?       人         // 學級任教師教小賢字第〇〇〇〇〇號?       人         // 本 第       月 日?         // 生 算 差 新 級 薪 點?       本新 500 新點, 年功新 125 新點, 合計 6 級 625 新         // 生       基:         // 生       基:         // 生       女         // 学       本新 500 新點, 年功新 125 新點, 合計 6 級 625 新         // 生       女         // 生       女         // 生       女         // 生       女         // 生       女                                                                                                    |                                         |
| <ul> <li>動態: 到職核(起)新[調]→</li> <li>星         屋         屋         園立○○師範學院大學摹案(研究所四十學分班)→         (一)陳校長原任本市○○區○○國民小學校長,:         年7月○○日府投款人字第114○○○○○○○         年8月1日任本校校長・→         (二)113 學年度校長成績考核尚未核定,擬依原<br/>年度成績考核結果)核敘 →→         應聘利目→         及字號・         小學級任教師教小登主第○○○○○○號→         依定 各 日期→         (午貢起算年月)→         年月日→         「一學級任教師教小登主第○○○○○○號→         依 定 合格 日期→         (午貢起算年月)→         年月日→         「一學級任教師教小登主第○○○○○○號→         依 注 新題, 監→ 本新 500 新點, 年功新 125 新點, 合計 6 級 625 新         ※ 本新 500 新點, 年功新 125 新點, 合計 6 級 625 新         ※ 本新 500 新點, 年功新 125 新點, 合計 6 級 625 新         ※ 本新 500 新點, 年功新 125 新點, 合計 6 級 625 新         ※ 本新 500 新點, 年功新 125 新點, 合計 6 級 625 新         ※ 本新 500 新點, 年功新 125 新點, 合計 6 級 625 新         ※ 本新 500 新點, 年 500 新點, 全功新 125 新點, 合計 6 級 625 新         ※ 本新 500 新點, 年 500 新點, 全功新 125 新點, 合計 6 級 625 新         ※ 本新 500 新點, 年 500 新點, 全計 6 級 625 新         ※ 公 新 500 新點, 年 500 新點, 全計 6 級 625 新         ※ 公 新 500 新點, 年 500 新點, 全計 6 級 625 新         ※ 公 新 500 新點, 年 500 新點, 全計 6 級 625 新         ※ 公 法 審 查 情 形→         ※ 公 二         ※ 公 新 500 新點, 年 500 新點, 今計 6 級 625 新         ※ ※ 第 500 新點, 年 500 新點, 今計 6 級 625 新         ※ 公 新 500 新點, 年 500 新點, 今計 6 級 625 新         ※ 公 新 500 新點, 年 500 新點, 今前 6 級 625 新         ※ ※ ※ 第 500 新點, 年 500 新點, 今前 6 級 625 新         ※ ※ ※ 第 500 新點, 年 500 新點, 今前 6 級 625 新         ※ ※ ※ 第 500 新點, 年 500 新 50, 年 500 新         ※ ※ ※ ※ ※ ※ ※ ※ ※ ※ ※ ※ ※ ※ ※ ※ ※ ※ ※</li></ul> |                                         |
| 學       歷*       國立〇〇師範學院大學摹葉(研究所四十學分班) *         經       @       (一)陳校長原任本市〇〇區〇〇國民小學校長 *         第7月〇〇月麻投款人字第114〇〇〇〇〇       年8月1日任本校校長 *         (二)113 學年度校長成績考核尚未核定 *       (二)113 學年度校長成績考核尚未核定 *         應       時       科         及       卒       (1)         小學級任教師教小餐主第〇〇〇〇〇號*       年         療       時       科         人       字       (1)         小學級任教師教小餐主第〇〇〇〇〇號*       年         月       日*         (午 資起算年月) *       +         (午 資起算年月) *       年         第       114年08月01日*         算支       新 級 薪 點*       本薪 500 新點,年功薪125 新點,合計6級 625 新         2       新 数       本薪 500 新點,年功薪125 新點,合計6 級 625 新         塗       件       (土 載* 2 件*)         主管教育行政機 關f*       *         依 法 審 查 情 形*       *         微送上揭臺中市政原時函及最近 1 年成績考核         送       公         檢送上揭臺中市政原時函及最近 1 年成績考核         送       *         「       *          *          *          *          *          *          *                                                                                                    |                                         |
| <ul> <li>經</li> <li>(一)陳校長原任本市〇〇區〇〇國民小學校長,:<br/>年7月〇〇日府授款人字第114000000<br/>年8月1日任本校校長</li> <li>(二)113 學年度校長成績考核尚未核定,擬依原<br/>年度成績考核結果)核敘</li> <li>席 聘 科 目。</li> <li>小學級任教師教小登字第〇〇〇〇〇號。</li> <li>橡 定 合 格 日 期。</li> <li>(午賣起算年月)。</li> <li>榮 方 稅, 約 點, 年月 日。</li> <li>(午賣起算年月)。</li> <li>榮 支 新 粮 薪 點。本新 500 新點,年功新 125 新點,合計 6 娘 625 新<br/>餐 支 新 粮 薪 點。本新 500 新點,年功新 125 新點,合計 6 娘 625 新</li> <li>黛 文 新 粮 薪 點。本新 500 新點,年功新 125 新點,合計 6 娘 625 新</li> <li>黛 件 件 數。</li> <li>2 件。</li> <li>主管教育行 政機關。</li> <li>(公 法 審 查 情 形。</li> <li>(檢送上揭臺中市政府聘函及最近 1 年成績考核</li> <li>(登 公子)</li> <li>(登 公子)</li> <li>(登 一)</li> </ul>                                                                                                    | 1                                       |
| 應時料目+     小學級任教師教小登主第〇〇〇〇〇號中       及字號+     小學級任教師教小登主第〇〇〇〇〇號中       檢定合格日期+     年月日中       (午賣起算年月)+     年月日中       擬支新級航點生效日+     114年08月01日中       算支新級航點+     本新500新點,年功新125新點,合計6級625新       擬支新級航點+     本新500新點,年功新125新點,合計6級625新       證件     住載+24中       主管教育行政機關+     中       依法審查情形+        檢送上揭臺中市政府聘函及最近1年成績考核       送4     份・另本業業以同日期文號至 WebHK 中等以下學相       送證明文件1冊・中                                                                                                    | ▲臺中市政府11.<br>○○號函 : 於 11:<br>戴蔽級 (112 号 |
| 検 定 合 格 日 期*     年 月 日*       (午貢起算年月)*     年 月 日*       擬支薪級薪點生效日*     114年08月01日*       蟹 支 薪 級 薪 點*     本薪 500 新點,年功薪 125 薪點,合計 6 級 625 薪       蟹 存 住 數*     2 件*       主管教育行政機關*     *       依 法 審 查 倩 形*     *       備 註*     檢送上揭臺中市啟府聘區及最近 1 年成續考核       送 證明文件 1 冊 * *     *                                                                                                    |                                         |
| 新 2 新 2 前 2 前 2 前 2 前 2 前 2                                                                                                    |                                         |
| <sup>1</sup> え 新 級 新 匙・本新 500 新匙,年功新 125 新匙,合计 6 級 625 新<br><sup>1</sup> え 新 級 新 匙・本新 500 新匙,年功新 125 新匙,合计 6 級 625 新<br><sup>2</sup> 体 鉄・2 件。 <sup>1</sup> 主管教育行政機關。 <sup>1</sup> 令 <sup>1</sup> 依 法 審 查 情 形。 <sup>1</sup> 令 <sup>1</sup> 檢送上揭臺中市政府覽画及最近 1 年成績考核 <sup>1</sup> 谷・另本紫紫以同日期文號至 WebHR 中等以下學物 <sup>1</sup> 送證明文件 1 冊・? <sup>1</sup> <sup>1</sup> <sup>1</sup> <sup>1</sup> <sup>1</sup> <sup>1</sup> <sup>1</sup> <sup>1</sup>                                                                                                    |                                         |
| <ul> <li>              ៍ 致 薪 数:本薪 500 新點:年功薪 125 新點:合計 6 級 625 新<br/>章 (本)         </li> <li>             を 教育行政機關:</li></ul>                                                                                                    | ÷\$85 •₽                                |
| <ul> <li>證 件 住 載+ 2件→</li> <li>主 管教育行政機關+</li> <li>☆</li> <li>依 法 審 查 情 形+</li> <li>檢送上揭臺中市敲府跨画及最近 1 年成績考核</li> <li>備 註+</li> <li>份・另本業業以同日期文號至 WebHR 中等以下學相<br/>送證明文件 1 冊・↔</li> </ul>                                                                                                    | ÷\$85.•₽                                |
| 主管教育行政機關+                                                                                                    |                                         |
| 依 法 著 堂 筒 形4                                                                                                    |                                         |
| 1                                                                                                    | 遺知書影本各<br>2子系統 <u>報送並</u> 於             |
| 正本:蠹中市政府(含附件)+1                                                                                                    |                                         |
| 副本:本校人事室↓                                                                                                    |                                         |
| 校長 陳 ○ ○ (小倉童)**                                                                                                    |                                         |

5.修正敘薪通知書(稿)、敘薪請示單(稿):

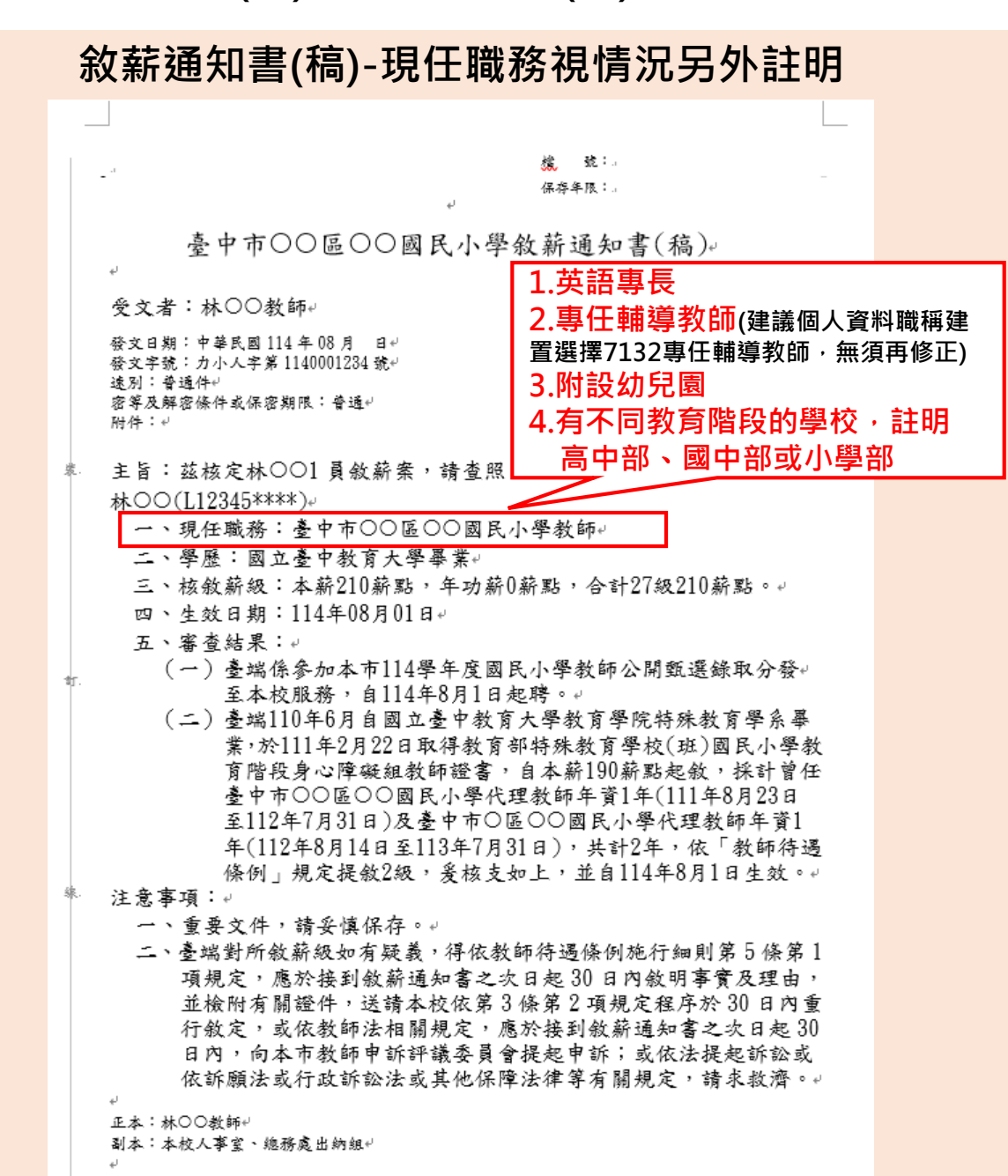

#### 敘薪請示單(稿)-修改標題(教師改為校長)

#### 【Before-WebHR系統產製之敘薪請示單】

| ÷‡• |   |   |   |    |     |   |      |        |      |       |           |        |     | _    |            |          | l   | _ |
|-----|---|---|---|----|-----|---|------|--------|------|-------|-----------|--------|-----|------|------------|----------|-----|---|
|     |   |   |   | 吉室 | : 4 | 开 | īС   | )〇區    | 0    | )○國   | 民         | 小导     | 教師  | 師    | 敘薪請示       | 單↔       |     | ę |
|     |   |   |   |    |     |   |      |        |      |       |           |        |     |      | 中華民國 114 - | 年 08 月   | 티신  |   |
|     |   |   |   |    |     |   |      |        |      |       |           |        |     |      | 力小人字第11    | 40001234 | ¢،∰ |   |
|     | 現 | ( | 擬 | )  | 任   | 職 | 別↔   | 校長₽    |      |       |           |        |     |      |            |          |     | Ş |
|     | 妓 |   |   |    |     |   | 名÷   | 陳00    | ę    |       |           |        |     |      |            |          |     | ę |
|     | 身 | 分 | 證 | 統  |     | 編 | 虢←   | B12046 | 5*** | akp   |           |        |     |      |            |          |     | ę |
|     | 出 |   | 生 | 年  | )   | Ę | EL ÷ | 年      | 月    | Ξ÷    |           |        |     |      |            |          |     | ę |
|     | 勤 |   |   |    |     |   | 態    | 到職校    | (史   | 2)新[調 | ] <i></i> |        |     |      |            |          |     | P |
|     | 晕 |   |   |    |     |   | 慶    | 國立C    | 0    | 币範學网  | 5大學       | - 晕 紫( | 研究所 | f 29 | 1十學分班)∂    |          |     | Ş |

# 【After-敘薪請示單】

| + |                                    |   |
|---|------------------------------------|---|
|   | 臺中市〇〇區〇〇國民小學校長 <sub>敘薪請示單(稿)</sub> | ÷ |
|   | 中華民國 114 年 08 月 日↓                 |   |
|   | 力小人字第 1140001234 號↔                |   |
|   | 現 ( 擬 ) 任 職 別∉ 校長∉                 | Ş |
|   | 姓 名4 陳○○→                          | ę |
|   | 身分證統一編號→ B12046*****               | ę |
|   | 出生年月日↓年月日↓                         | Ş |
|   | 動 懸←到職核(起)新[調]↔                    | Ş |
|   | 學 歷←國立○○師範學院大學摹業(研究所四十學分班)→        | Ş |

# 核定敘薪通知書

#### 1. 敘薪通知書經品管圈其他學校互審後,確認敘薪人員之敘薪資料皆正確無誤,點選「核定」

| 1  | 由毎以下學校 ✔   | 中等以下學校>教師約薪作業>約薪案件>教師約薪請示單(約薪通知書)資料維護                                                                                                    |             |
|----|------------|----------------------------------------------------------------------------------------------------|-------------|
|    |            | 訊息:                                                                                                    |             |
|    |            | 回上夏 儲存 刪除 明細 附件上傳 列印 核定                                                                                                    |             |
|    | 教師聘期作業     |                                                                                                    |             |
| 康  | 教師紋薪作業     |                                                                                                    |             |
| 藏  |            | 項報機關 38/0/0600Y 室中市東區刀行國氏小學                                                                                                    |             |
| 選單 | 教師兼行政、導師作業 | 文稿編號 1140411001                                                                                                    | 作業狀態 未核定    |
|    | 短期代理教師     | 文稿種類 ◯ 請示單(稿) ◯ 請示單 ◉ 叙薪通知書(稿) ◯ 叙薪通知書                                                                                                    |             |
|    | 緩召作業       | 主   旨   茵   茵   茵   茵   茵   茵                                                                                                    |             |
|    | 工具         | 發文日期                                                                                                    |             |
|    |            | 發文文號 力小人字第11400000000號                                                                                                    |             |
|    |            | 速 別 1 普通件 ✔                                                                                                    | 機密等級 1 普通 💙 |
|    |            | <ul> <li>一、重要文件,請妥慎保存。</li> <li>→、重端對所敘薪級如有疑義,得依救師待遇條例施行細則第5條第1</li> <li>●</li> <li>項規定,應於接到敘薪通知書之次日起30日內敘明事實及理由,並檢<br/>項規定,應於接到約薪通知書之次日起30日內面行敘定,<br/>或依救師法相關規定,應於接到約薪通知書之次日起30日內,向本市。</li> <li>→</li> <li>軟師中訴評議委員建起申訴,或依法提起訴訟或依訴願法或行政訴</li> </ul> |             |
|    |            | 正 本 李〇〇教師                                                                                                    | 預設正本        |
|    |            | 副 本 本校人事室、總務處出納組                                                                                                    |             |
|    |            | 核定機關                                                                                                    |             |
|    |            | 核定日期                                                                                                    |             |
|    | 6          | 核定文號                                                                                                    |             |
|    |            | 作業機關 387070600Y 臺中市東區力行國民小學                                                                                                    |             |

### 2. 進入核定頁面,輸入如下圖的欄位資料,按下「核定」,此筆敘薪資料即完成核定

訊息: 資料核定成功並已將資料寫一筆至主管機關教師提改敘資料表。

回上頁核定

文稿種類 敘薪通知書(稿)

| 填報機關 | 臺中市東區力行國民小學    |  |
|------|----------------|--|
| 文稿編號 | 1021118002     |  |
| 核定機關 | 臺中市東區力行國民小學    |  |
| 核定日期 | 1140810        |  |
| 核定文號 | 力小人字第11400000號 |  |

#### 請依紙本敘薪通知書的發文日期及發文字號,分別輸入資料

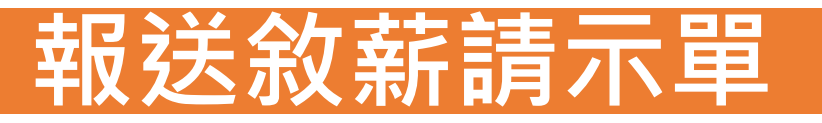

### 1. 敘薪請示單經品管圈其他學校互審後,確認校長(園長)之敘薪資料皆正確無誤,點選「轉請示單」

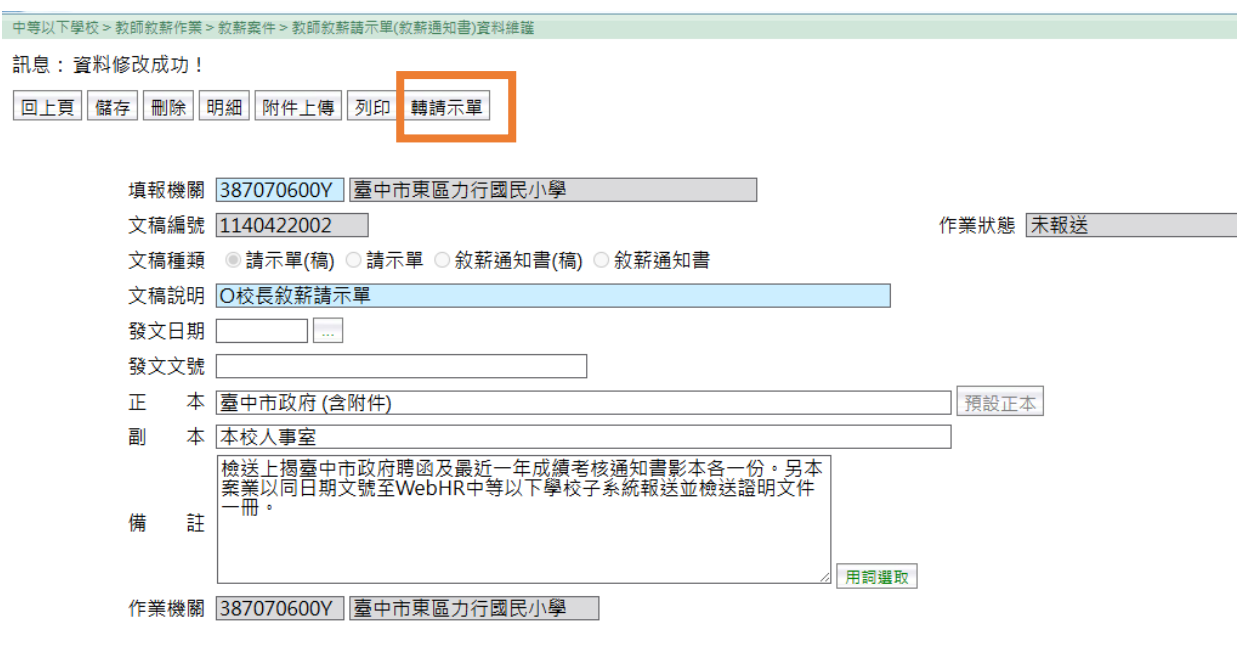

#### 2.輸入發文日期及發文文號後,按下「轉請示單」按鈕

| 中等以 | 以下學校 > 教師約薪作業 > 約薪案件 > 教師約薪請示單(約薪通知書)資料維護 |                      |        |
|-----|-------------------------------------------|----------------------|--------|
| 訊息  | :                                         |                      |        |
|     | 上頁   轉請示單                                 |                      |        |
|     | 文稿種類 請示單(稿)                               |                      |        |
|     | 填報機關 [387070600Y] 臺中市東區力行國民小學             | 請依紕本叙新請不單的發文日期及發文字號, | 分別輸入資料 |
|     | 文稿編號 1140422002                           |                      |        |
|     | 發文日期                                      |                      |        |
|     | 發文文號                                      |                      |        |
|     |                                           |                      |        |

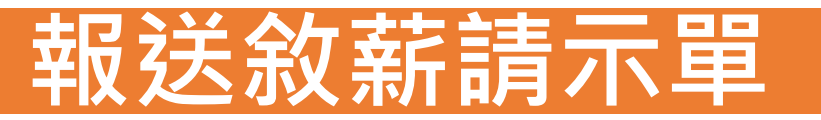

# 3.點選「轉請示單」按鈕後,顯示以下畫面,接著按下「回上頁」圖示

|   | 中等以下學校 > 教師敘薪作業 > 敘薪案件 > 教師敘薪請示單(敘薪通知書)資料維護 |
|---|---------------------------------------------|
|   | 訊息:請示單(稿)轉請示單成功。                            |
| Ľ | 回上頁                                         |
|   | 文稿種類 請示單(稿)                                 |
|   | 填報機關 387070600Y 臺中市東區力行國民小學                 |
|   | 文稿編號 1140422002                             |
|   | 發文日期 1140422                                |
|   | 發文文號 力小人字第1140000000號                       |
|   |                                             |

## 4.按下「報送」圖示

| 中等以下學校 > 教師叙薪作業 > 敘薪案件 > 教師叙薪請示單(敘薪通知書)資料維護                                       |         |
|-----------------------------------------------------------------------------------|---------|
| 訊息:<br>回上頁 儲存 刪除 明細 附件上傳 列印 報送                                                    |         |
| 填報機關 387070600Y 臺中市東區力行國民小學                                                       |         |
| 文稿編號 1140422002                                                                   | 作業狀態未報送 |
| 文稿種類 ○請示單(稿) ◎請示單 ○ 敘薪通知書(稿) ○ 敘薪通知書                                              |         |
| 文稿說明 O校長叙薪請示單                                                                     |         |
| 發文日期 1140422                                                                      |         |
| 發文文號 力小人字第1140000000號                                                             |         |
| 正 本 臺中市政府 (含附件)                                                                   | 預設正本    |
| 副 本 本校人事室                                                                         |         |
| 檢送上揭臺中市政府聘函及最近一年成績考核通知書影本各一份。另本<br>案業以同日期文號至WebHR中等以下學校子系統報送並檢送證明文件<br>一冊。<br>備 註 |         |
| ▲ 用詞響<br>作業機關 387070600Y 臺中市東區力行國民小學                                              | 取       |

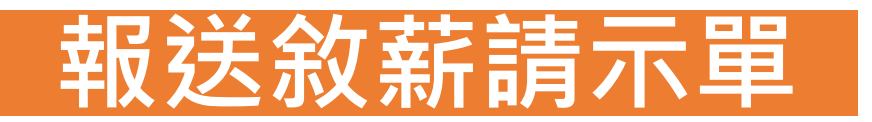

## 5.按下「報送」按鈕,此筆敘薪資料即線上報送至教育局

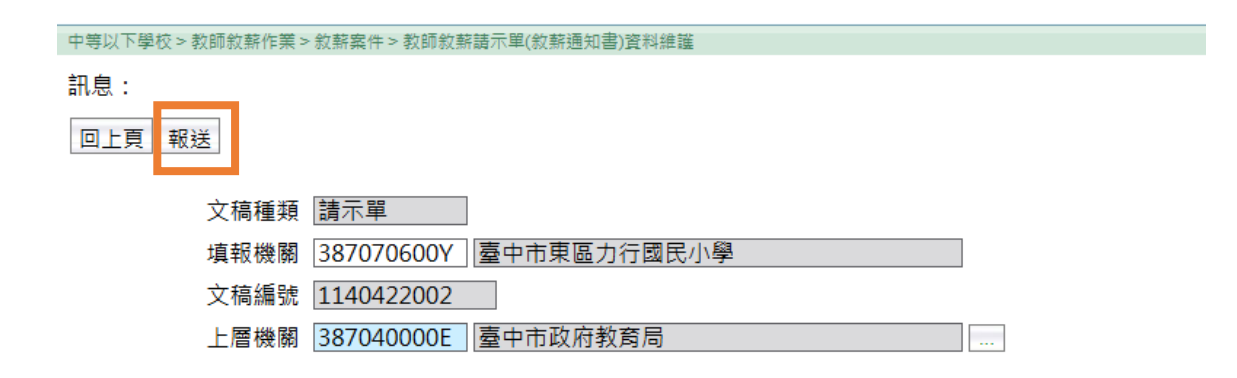

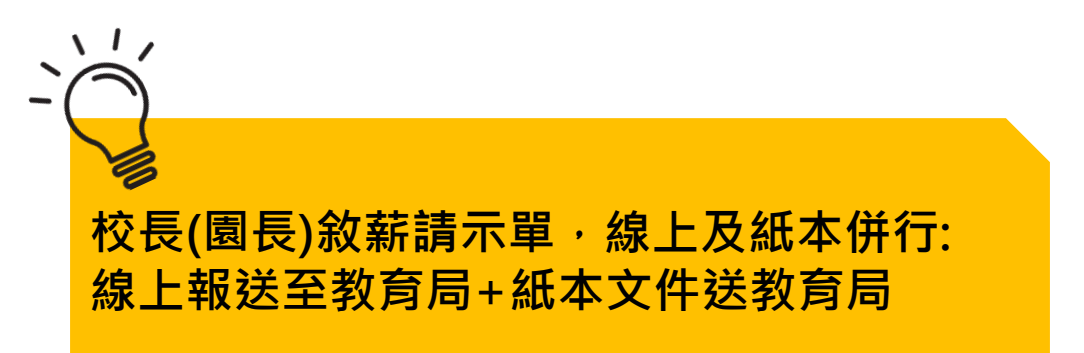

# 敘薪案件完成後....

# 自動更新至個人資料子系統的表2現職及表38敘薪

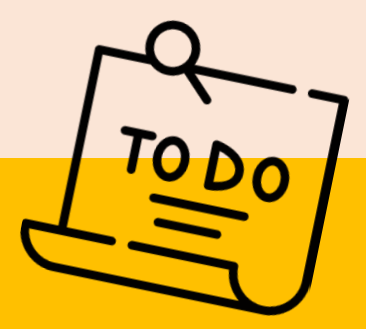

### 团待遇福利子系統:固定性給與資料維護

□線上差勤系統:更新薪點

□中等以下學校子系統:教師聘期作業(初聘、續聘第1次、續聘第2次、續聘第3次及長期聘任)

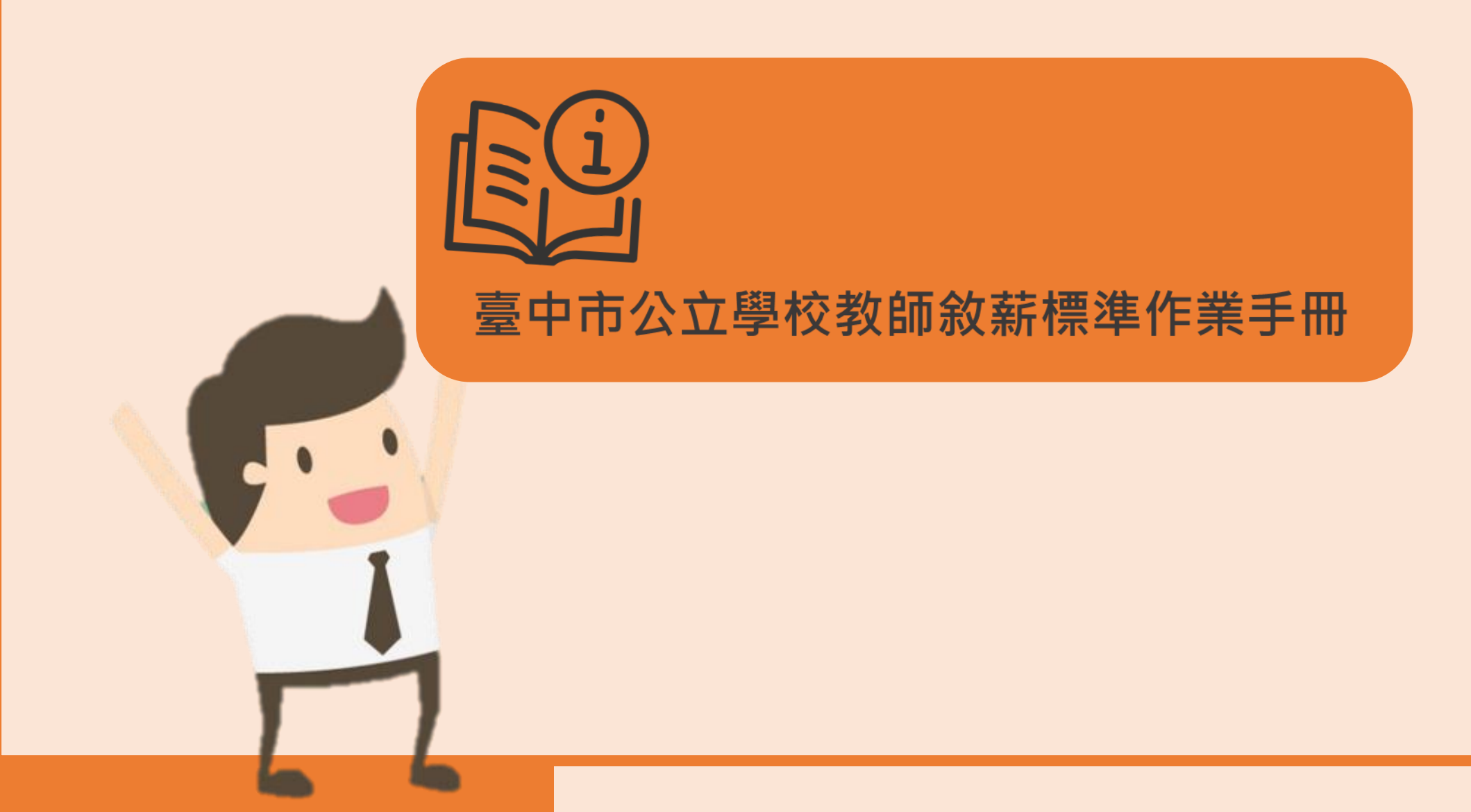